# SD40 710292

Hardware User Manual Hardware Installation Manual

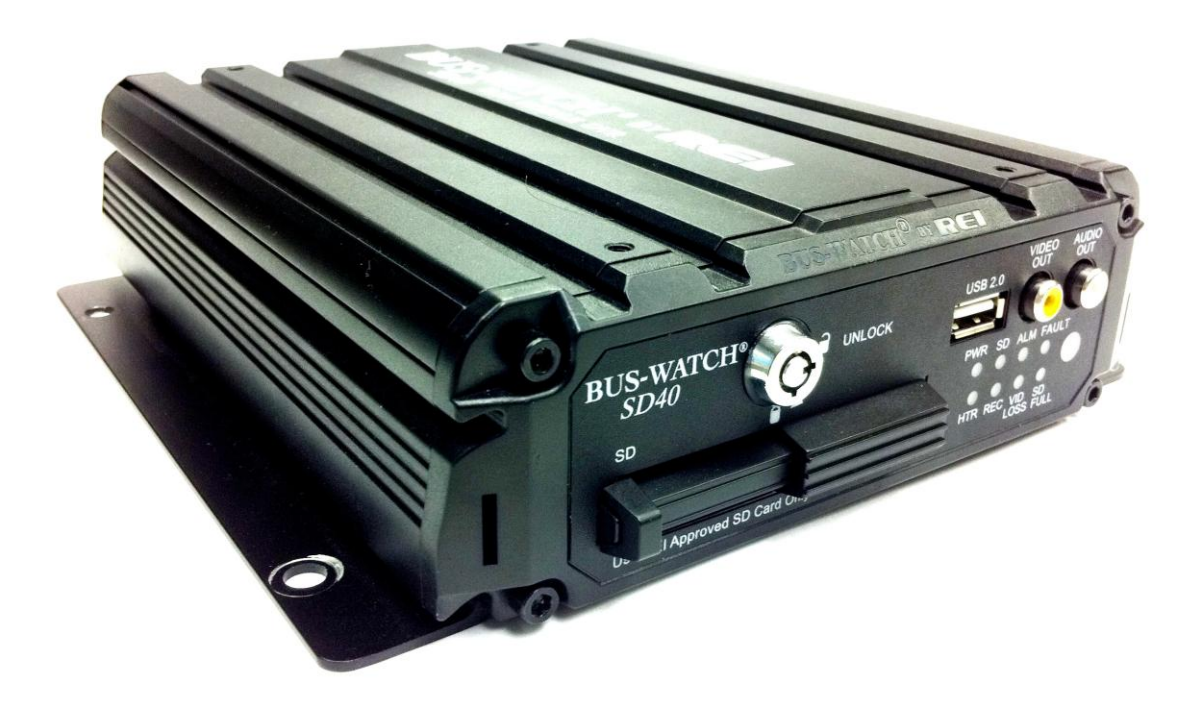

# **Table of Contents**

| Table of Contents 2                                       |
|-----------------------------------------------------------|
| List of Figures                                           |
| Introduction                                              |
| System Overview                                           |
| Front and Back Panels                                     |
| Remote Control                                            |
| Initial Set Up14                                          |
| Removable SD Card                                         |
| DVR Loading and Unloading14                               |
| SD Card Record Times                                      |
| Long Term Storage 17                                      |
| Installation                                              |
| System Wiring – Power and Camera Cables                   |
| External Record Indicator / Event Mark Button Harness     |
| GPS Antenna Module Harness                                |
| Vehicle Sensor Options Harness                            |
| Speedometer Harness Wiring Instructions                   |
| Vehicle Sensor Options Harness Vehicle Connections        |
| On-Screen Information with Vehicle Sensor Options Harness |
| Accelerometer Module Harness25                            |
| Physical Mounting Requirements26                          |

| L Bracket Mounting                 |
|------------------------------------|
| Security Cover Mounting            |
| Camera Placement                   |
| Typical Camera Lens Viewing Angles |
| Recording & Playback               |
| System Start-Up                    |
| System Shut-Down                   |
| Playback Options                   |
| Menu Configuration                 |
| Installers Mode Page               |
| Main Menu Page                     |
| Setup Menu                         |
| System Setup Menu 37               |
| Video Setup                        |
| Input Setup                        |
| Network 60                         |
| Play Back                          |
| Video Search                       |
| DVR Firmware Upgrading71           |
| Front Panel USB Firmware Upgrade71 |
| Ethernet Firmware Upgrade71        |
| Specifications                     |

# **List of Figures**

| Figure 1: SD40 Expanded System Overview                                           | 8    |
|-----------------------------------------------------------------------------------|------|
| Figure 2: Front Panel Layout                                                      | 9    |
| Figure 3: Rear Panel Layout                                                       | . 10 |
| Figure 4: DVR Remote Control                                                      | . 11 |
| Figure 5: Remote Control Button Description                                       | . 12 |
| Figure 6: Remote Control Navigation Arrows                                        | . 12 |
| Figure 7: Remote Control Numeric Input Keys                                       | . 13 |
| Figure 8: Removable Hard Drive Module Loading and Unloading                       | . 15 |
| Figure 9: System Wiring – Power and Camera Cables                                 | . 19 |
| Figure 10: External Record Indicator / Event Mark Button Harness Connection       | . 20 |
| Figure 11: GPS Antenna Module Harness Connection                                  | . 21 |
| Figure 12: Vehicle Sensor Options Harness Connection                              | . 22 |
| Figure 13: Accelerometer Module Harness Connection                                | . 25 |
| Figure 14: 3 Axis Inertia Sensor Directions                                       | . 25 |
| Figure 15: L Bracket Mounting                                                     | . 26 |
| Figure 16: DVR Dimensions                                                         | . 26 |
| Figure 17: Security Cover Mounting                                                | . 27 |
| Figure 18: Camera Connection and Placement                                        | . 28 |
| Figure 19: Potential Single and Two Camera Placement Options                      | . 29 |
| Figure 20: Potential Multiple Camera Placement Options                            | . 30 |
| Figure 21: 4mm Lens Angles                                                        | . 31 |
| Figure 22: 8mm Lens Angles                                                        | . 32 |
| Figure 23: Connecting to the DVR with a Computer through the Ethernet Connection. | . 34 |
| Figure 24: Installers Mode                                                        | . 35 |
| Figure 25: Main Menu                                                              | . 36 |
| Figure 26: System Setup                                                           | . 37 |
| Figure 27: Device Info                                                            | . 38 |
| Figure 28: Device History                                                         | . 39 |
| Figure 29: System – Time/Date                                                     | . 40 |
| Figure 30: Custom DST Triggers                                                    | . 41 |
| Figure 31: Operating Mode                                                         | . 42 |
| Figure 32: Schedule Menu                                                          | . 43 |
| Figure 33: System – Utility Menu                                                  | . 44 |
| Figure 34: System – Password Protection                                           | . 45 |
| Figure 35: Video Setup                                                            | . 46 |
| Figure 36: Camera – Record Settings                                               | . 47 |
| Figure 37: Custom Record Settings                                                 | . 48 |
| Figure 38: Sub-streaming.                                                         | . 49 |
| Figure 39: System – Live Video Settings                                           | . 50 |
| Figure 40: OSD Settings                                                           | . 51 |
| Figure 41: Input Setup                                                            | . 52 |
| Figure 42: Sensor Input                                                           | . 53 |
| Figure 43: Auto-download Settings                                                 | . 54 |
|                                                                                   |      |

Page 4 of 72 Radio Engineering Industries, Inc. 640434 -- Rev 0 -- 9/30/2011

| Figure 44: Accelerometer Threshold        | 55 |
|-------------------------------------------|----|
| Figure 45: Temperature Threshold          | 56 |
| Figure 46: Speed Threshold                | 57 |
| Figure 47: Alarm Settings                 | 58 |
| Figure 48: Audible Settings               | 59 |
| Figure 49: Network                        | 60 |
| Figure 50: Ethernet Settings              | 61 |
| Figure 51: Wi-Fi Settings                 | 62 |
| Figure 52: 3G Network Settings            | 64 |
| Figure 53: Play Back Function             | 64 |
| Figure 54: Video Search Page              | 65 |
| Figure 55: Files List Page                | 66 |
| Figure 56: Files List Page Extra Function | 67 |
| Figure 57: Event Search Function          | 68 |
| Figure 58: Event List Page                | 69 |
| Figure 59: Event List Page Extra          | 70 |

## **Introduction**

All of us at Radio Engineering Industries, Inc. would like to thank you for purchasing a Digital BUS-WATCH® surveillance system. This manual is intended to provide the user with the information required for proper installation, initial setup and explanation of the individual programming options. If you have any questions, or need assistance, please call:

#### SERVICE HOT LINE USA & CANADA 1-877-726-4617 Toll Free 1-402-339-2200

The SD40 is a cost effective, fanless, embedded mobile DVR solution supporting up to 4 camera inputs. This system features a unique compact rugged design engineered to meet the demands of harsh mobile environments. The SD40 mobile DVR features the latest technologies including H.264/MPEG-4 Advanced Video Compression, dual streaming technology, and all solid state construction.

#### **Features**

- Ultra compact extruded aluminum housing, low weight, high temperature and vibration resistant
- Low-voltage, low-current architecture designed for harsh mobile environments
- Removable SD Cards with tamper-resistant lock and secure controls
- All DVRs fully support NTSC and PAL, Fahrenheit and Celsius, KM/H and MPH
- Communications are supported through a TCP / IP network interface and a USB connection to PCs
- Each DVR comes with a hand-held IR remote control with on-screen display (OSD) for configuration and control of the DVR
- 4 channels for video input, full-motion (30 FPS / camera) continuous video recording and display. 4 channels for high-fidelity, digitally recorded, 4 independent synchronized audio channels matched to 4 independent video channels
- Secure, constant recording while system is powered with event bookmarks for easy event searching
- Utilizes H.264/MPEG-4 Advanced Video Compression for high video quality, low storage requirements, and long record times
- User-selectable settings for quality and audio record enable / disable for each video channel
- Multi-level password protection for settings, playback, remote access, and more

- Integrated and filtered power supply for cameras, sensors, relays and other accessories
- Selectable idle frame rate with event-triggered burst recording speeds up to 30fps / camera
- Multiple alarm inputs with selectable pre-alarm and post-alarm recording
- Full event logging of every operation controlled by the DVR
- TV output channel for recorded and live videos

#### Video Viewing

- DVD-quality steaming audio / video channel with independent NTSC or PAL television output
- Convenient SD card, USB, or TCP / IP media updating and status file downloading
- Award winning Live View and Play Back PC Software

#### Video Retrieval and Archiving

- Ethernet port on the rear panel for easy video retrieval on the vehicle with a notebook computer
- Two sets of video and audio outputs for monitor viewing on the vehicle
- USB 2.0 connection for fast file transfer utilizing USB flash drives
- Easy to use PC-based software application for playback, file transfer, archiving management, and video file format conversion
- Vehicle management PC software interprets audio, video, and vehicle data for driver and vehicle use assessment
- Video event search software allows intelligent searching of video based on event information

#### Supplemental Data and Driver Management Modules

- External GPS antenna module for embedded digital information of GPS location, speed, heading, and time
- External 3-axis inertia sensor for embedded digital information or trigger of video-matched motion events for accident reconstruction

## System Overview

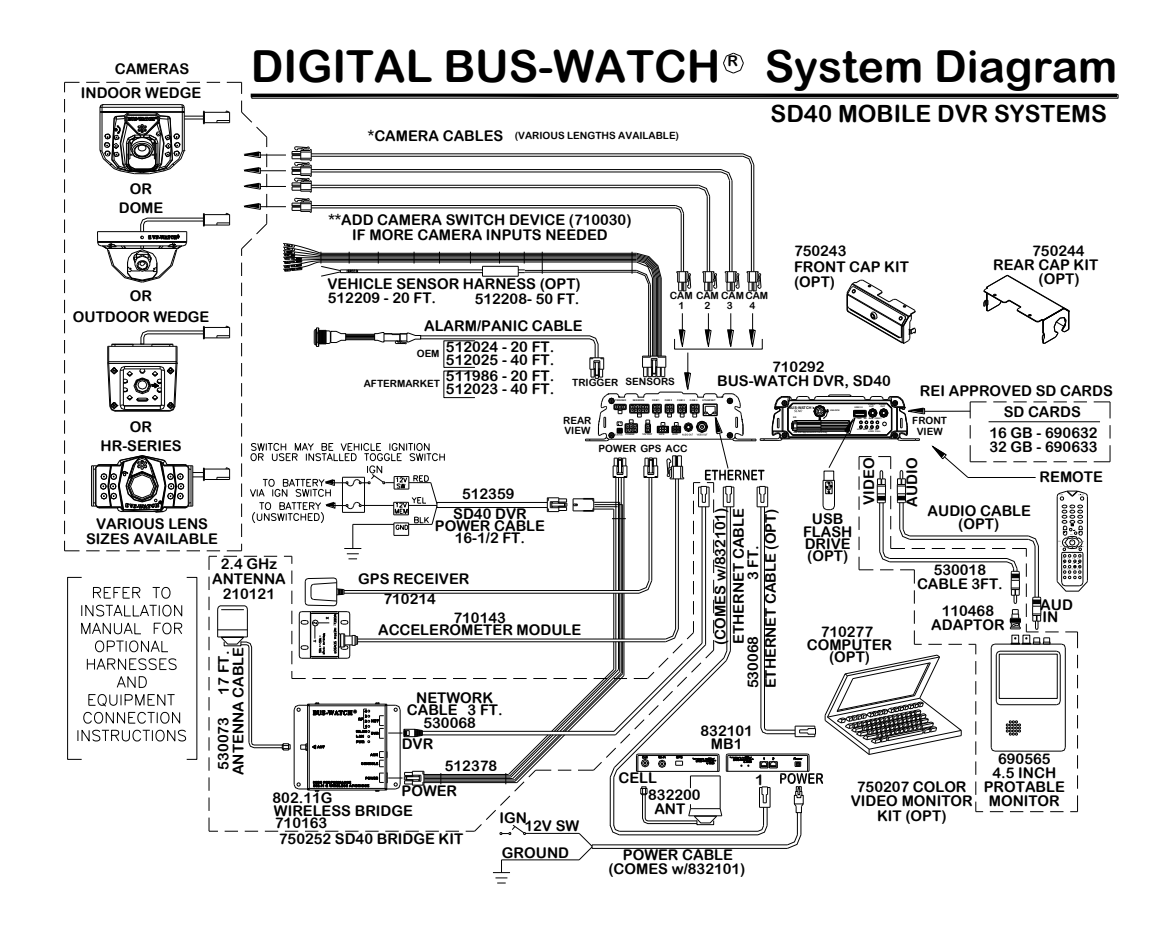

Figure 1: SD40 Expanded System Overview

## **Front and Back Panels**

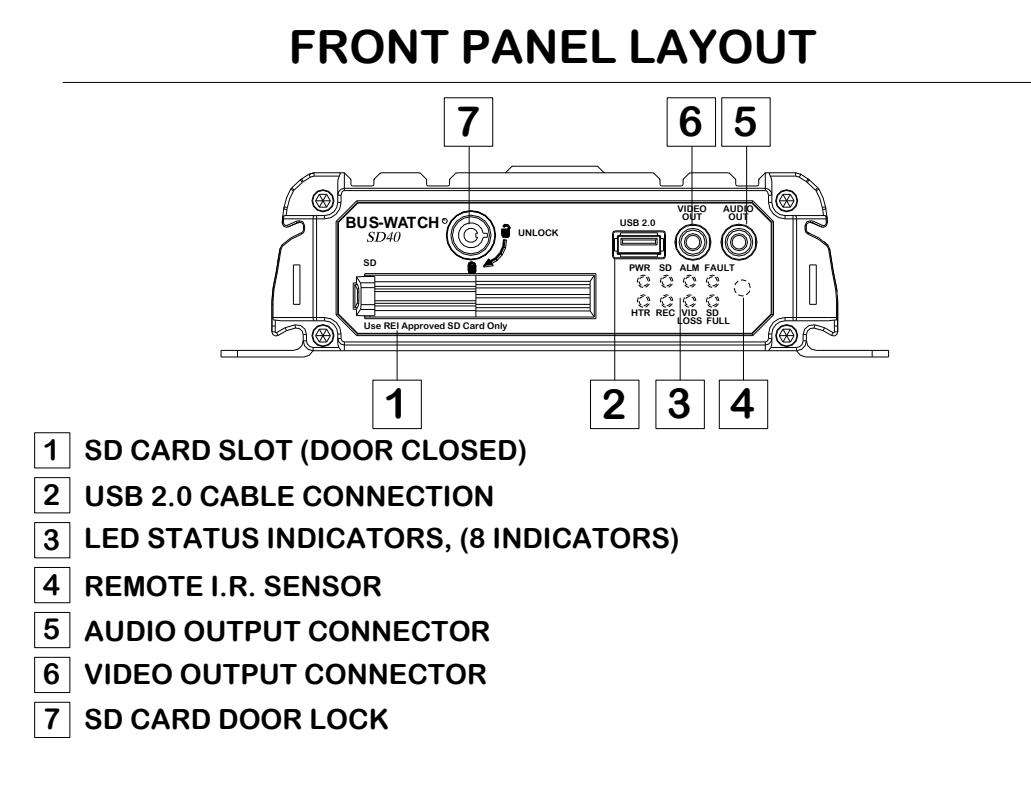

Figure 2: Front Panel Layout

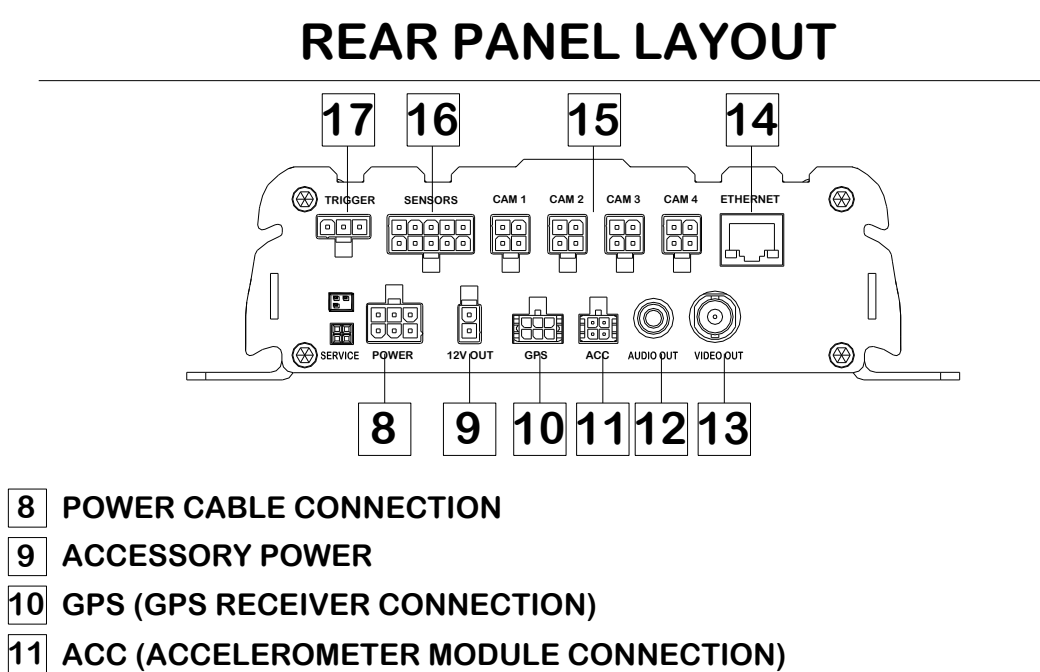

- 12 AUDIO OUTPUT CONNECTION
- **13 VIDEO OUTPUT CONNECTION**
- **14 ETHERNET CABLE CONNECTION**
- 15 CAMERA INPUTS (CAM 1-4)
- **16** SENSORS (VEHICLE SENSOR CABLE CONNECTION)
- **17** TRIGGER (ALARM/PANIC CABLE CONNECTION)

Figure 3: Rear Panel Layout

## **Remote Control**

# REMOTE

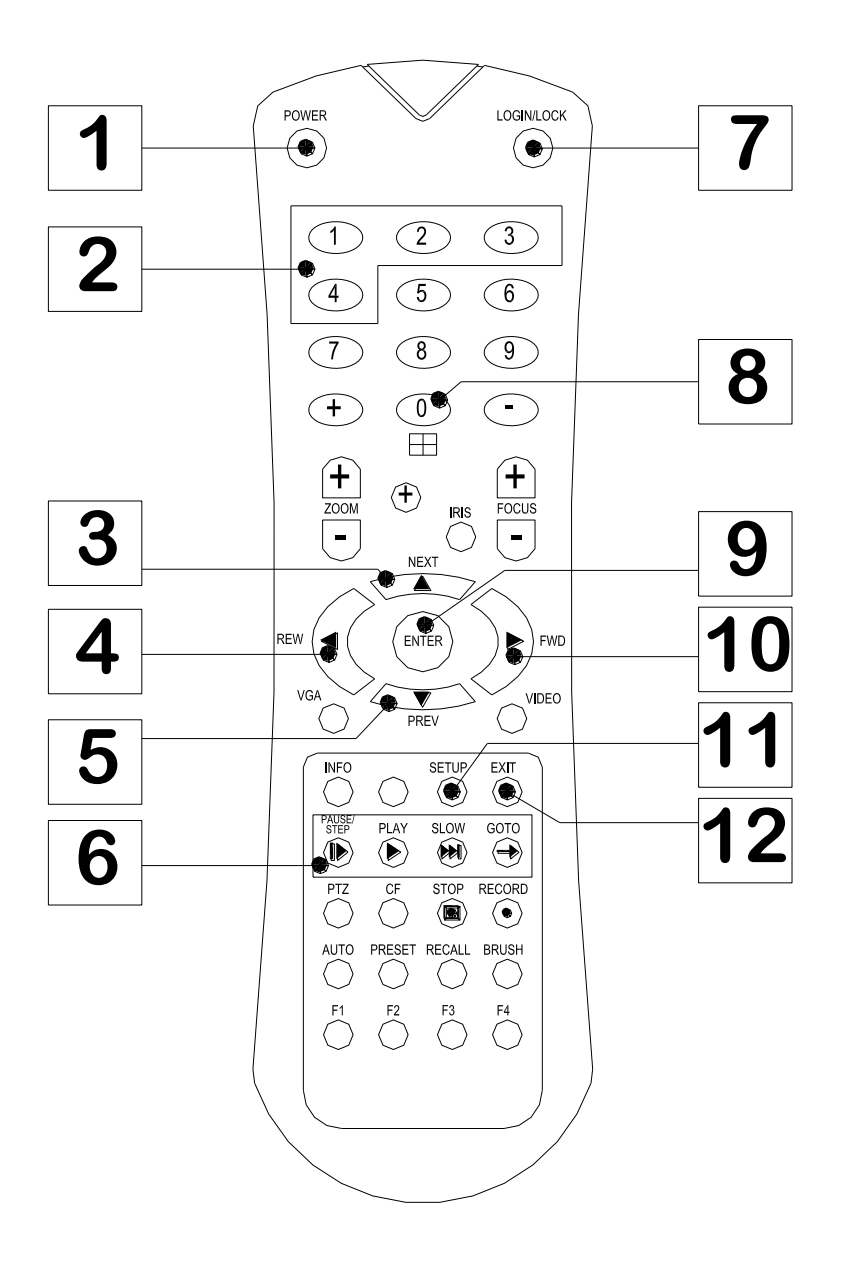

Figure 4: DVR Remote Control

| I.D. | LABEL                         | FUNCTION                  |
|------|-------------------------------|---------------------------|
| 1    |                               |                           |
|      | FOWER                         |                           |
| 2    | Numeric<br>"1" through "4"    | Select Camera             |
| 3    | NEXT                          | Volume UP                 |
| 4    | REW                           | Playback Function, X2, X4 |
| 5    | PREV                          | Volume DOWN               |
| 6    | PAUSE/<br>STEP PLAY SLOW GOTO | Playback Functions        |
| 7    | LOGIN/LOCK                    | Access Menu               |
| 8    | "0"                           | Quad Screen               |
| 9    | ENTER                         | Installers Mode           |
| 10   | FWD                           | Playback Function, X2, X4 |
| 11   | SETUP                         | Menu                      |
| 12   | EXIT                          | Exit                      |

Figure 5: Remote Control Button Description

## **NAVAGATION ARROWS**

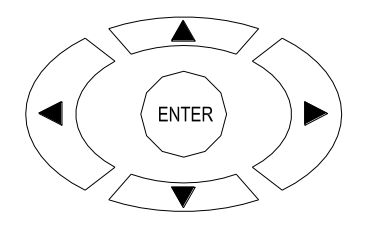

Use the ARROW keys to move between selections, input fields and icons. Press ENTER to select and EXIT to return. NEXT and PREV is also used to increase or decrease volume.

Figure 6: Remote Control Navigation Arrows

## NUMERIC INPUT KEYS

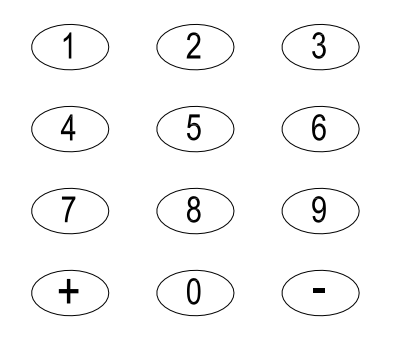

Use the numbers to input values in the system setup screen or switch through the channels in live and playback modes.

Figure 7: Remote Control Numeric Input Keys

## Initial Set Up

The Digital BUS-WATCH® system will operate prior to any user setup with the default settings. However, it may not show the correct time and date (factory set to Central Standard Time). To set the correct date and time, and program the system operation to your requirements, please refer to the *Menu Configuration* section of this manual.

When accessing the menu, it is necessary to connect a video monitor to the video jack on the front or back of the unit. REI recommends our battery-powered 7-inch Color LCD monitor, P/N 690554.

## **Removable SD Card**

### **DVR Loading and Unloading**

**Inserting the SD Card:** Turn the SD card key to the unlocked and off position. Slide the SD card door to expose SD card slot. Insert the SD card into the slot all the way, release, and verify it is locked in place. Close SD card door and turn the SD card key to the locked and on position, as shown in Figure 8 on Page 15.

**Removing the SD Card:** Turn the SD card key to the unlocked and off position. Slide the SD card door to expose SD card slot. Eject SD card by pressing it all the way then release. Gently remove the SD card from the slot.

*Note:* The Digital BUS-WATCH® SD40 will not function properly if the SD card key is in the unlocked or off positions. If there is no SD card present in the slot but the key is in the locked and on position, the Digital BUS-WATCH® will still power up normally, the menus can be accessed, etc.; however, the unit will not be able to record any video.

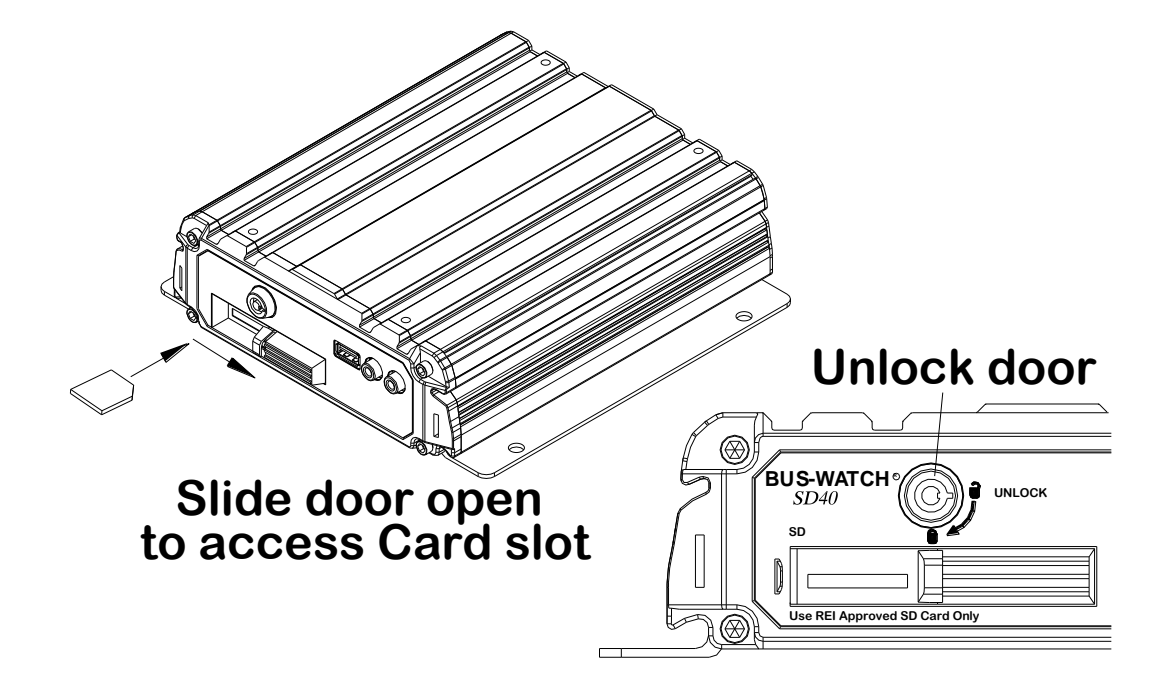

Figure 8: Removable Hard Drive Module Loading and Unloading

## **SD Card Record Times**

| D1             |    |     |     |     |      |      |
|----------------|----|-----|-----|-----|------|------|
| FPS<br>Quality | 30 | 15  | 8   | 4   | 2    | 1    |
| 1              | 30 | 60  | 112 | 225 | 451  | 902  |
| 2              | 40 | 80  | 150 | 300 | 601  | 1202 |
| 3              | 50 | 100 | 187 | 375 | 750  | 1501 |
| 4              | 60 | 120 | 225 | 451 | 902  | 1804 |
| 5              | 68 | 136 | 256 | 513 | 1026 | 2052 |
| 6              | 76 | 153 | 288 | 577 | 1154 | 2309 |
| 7              | 85 | 171 | 320 | 641 | 1282 | 2565 |
| 8              | 96 | 192 | 360 | 721 | 1443 | 2886 |

#### 1 Camera with a 32GB SD Card (in Hours)

HD1

| FPS<br>Quality | 30  | 15  | 8   | 4    | 2    | 1    |
|----------------|-----|-----|-----|------|------|------|
| 1              | 48  | 96  | 180 | 360  | 721  | 1443 |
| 2              | 64  | 128 | 240 | 481  | 962  | 1924 |
| 3              | 80  | 160 | 300 | 601  | 1202 | 2405 |
| 4              | 96  | 192 | 360 | 721  | 1443 | 2886 |
| 5              | 109 | 219 | 412 | 824  | 1649 | 3295 |
| 6              | 123 | 246 | 461 | 923  | 1847 | 3694 |
| 7              | 136 | 273 | 513 | 1026 | 2052 | 4105 |
| 8              | 153 | 307 | 577 | 1154 | 2309 | 4618 |

CIF

| FPS<br>Quality | 30  | 15  | 8   | 4    | 2    | 1    |
|----------------|-----|-----|-----|------|------|------|
| 1              | 76  | 153 | 288 | 577  | 1154 | 2309 |
| 2              | 102 | 205 | 384 | 769  | 1539 | 3078 |
| 3              | 128 | 256 | 481 | 962  | 1924 | 3848 |
| 4              | 153 | 307 | 577 | 1154 | 2309 | 4618 |
| 5              | 175 | 351 | 659 | 1319 | 2639 | 5278 |
| 6              | 197 | 394 | 740 | 1480 | 2960 | 5950 |
| 7              | 219 | 439 | 824 | 1649 | 5920 | 6597 |
| 8              | 246 | 492 | 923 | 1847 | 3694 | 7389 |

7389 hours = 307 days of constant 24 hour recording

### Long Term Storage

Although the Digital BUS-WATCH® systems draw very little current in the stand-by mode, if the systems are installed but not used for an extended period of time (longer than 2 weeks) it is recommended that the power be disconnected from the DVR to avoid draining the vehicle battery. The DVR internal clock will hold time and date for up to 10 years sitting on a shelf, and the daylight saving time functions will kick in upon re-initialization when power is applied.

## **Installation**

## **WARNING**

DISCONNECT VEHICLE BATTERY VOLTAGE <u>BEFORE</u> INSTALLING System WIRING

## <u>WARNING</u>

#### DISCONNECT POWER TO THE DIGITAL BUS-WATCH® <u>BEFORE</u> JUMP STARTING VEHICLE

## WARNING

#### INSTALL DVR HORIZONTALLY. USE EXTERNAL SHOCK AND VIBRATION DAMPENING IF NEEDED.

#### **System Wiring – Power and Camera Cables**

*Note:* All cables should be hidden from view.

For the basic system (shown in Figure 9 on Page 19), there are five cables, one power (P/N 512002 - 16 Feet, or 512001 - 35 Feet) and 4 camera (P/N 510993 or any different length cable). For external record indication and alarm/event marking, the record indicator / event mark button harness (P/N 511986) is available (shown in Figure 10 on Page 20). The GPS harness (P/N 710144) is used for satellite location and movement information (shown in Figure 11 on Page 21). For additional vehicle monitoring, the BUS-WATCH® vehicle sensor options harness (P/N 512008) is available.

Connect the camera(s) using cable P/N 510781, or equivalent. There is no specific orientation for camera cables to be installed. If multiple types of cameras are installed in a single system, be careful to note which cameras are located where. Use lenses with more magnification (8mm) to bring objects closer. Use lenses with less magnification (4mm) for wide angle viewing.

Connect power using cable P/N 512002, or equivalent. The black wire connects to the negative terminal of the battery. The white wire (labeled 12V Battery) connects directly to the positive terminal of the battery. **The white wire should be fused at 10 Amps** see Figure 9.

Connect Camera Switching Devices (P/N 700462 or 710030) as needed for multiple camera systems.

If the System operates in the Manual Record Mode, connect the red wire (labeled 12V SW), to the switched side of the ignition switch. The red wire should be fused at 1 A. The red wire does not need to be connected if the system is in Timer Record Mode, however, best practices should include this connection in case DVR configuration is changed in the future.

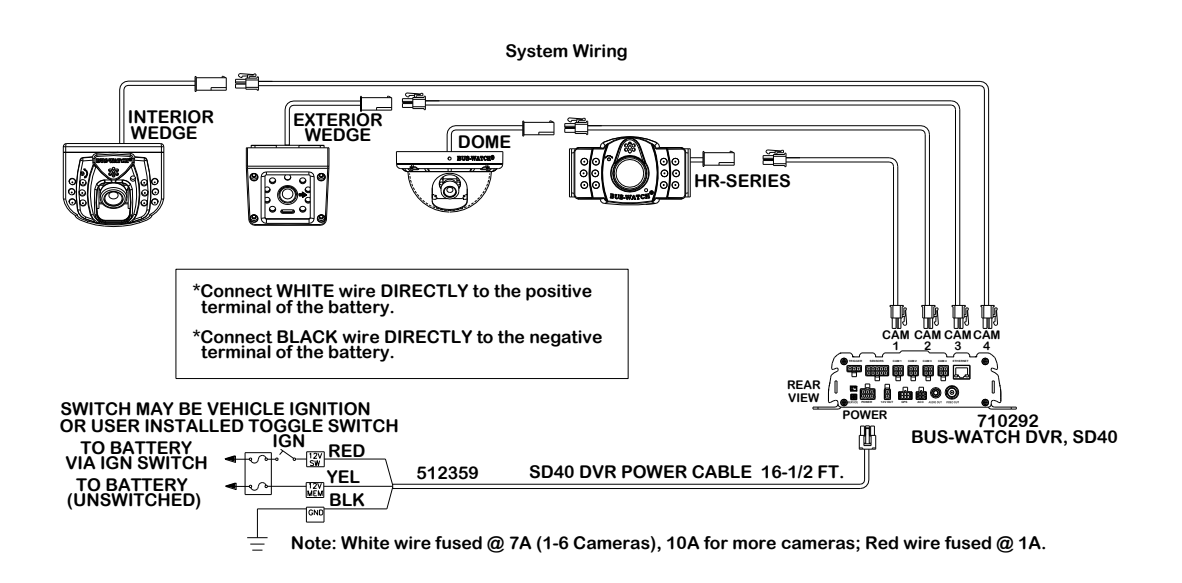

#### Figure 9: System Wiring – Power and Camera Cables

## **External Record Indicator / Event Mark Button Harness**

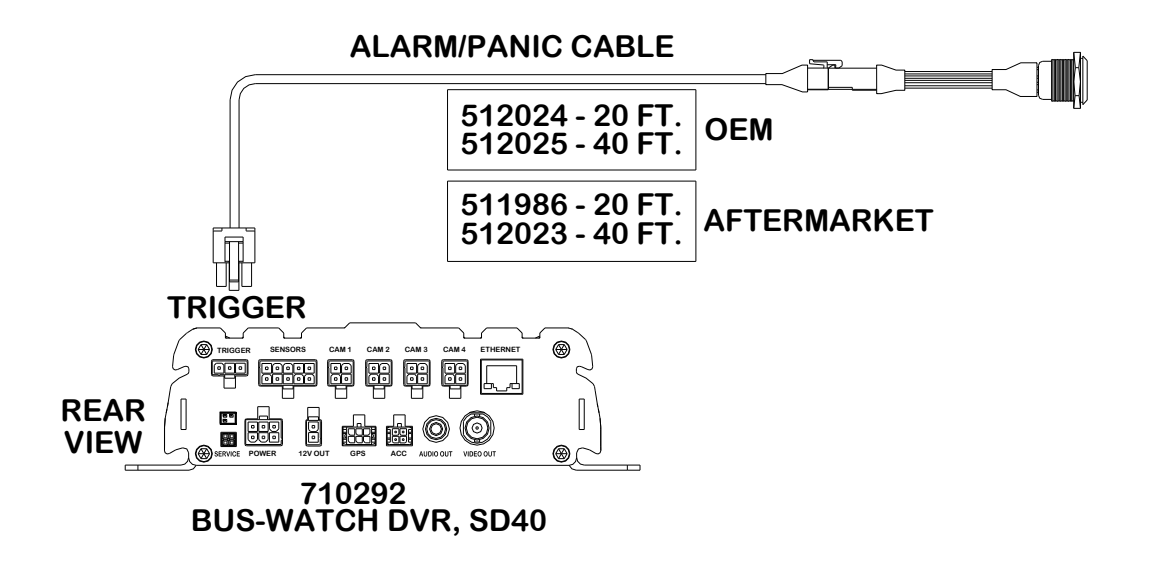

#### Figure 10: External Record Indicator / Event Mark Button Harness Connection

The optional Digital BUS-WATCH<sup>®</sup> external record indicator / event mark button harnesses come in 2 different types of switches, both in 2 different lengths. The 2 types of switches are OEM and aftermarket. The OEM switch is rectangular and fits into a standard size dashboard knockout. The aftermarket switch is round, for easier installation in vehicles without spare switch knockouts. All of the cables plug into the same port on the back of the DVR. See Figure 10 for connection illustration.

#### **GPS Antenna Module Harness**

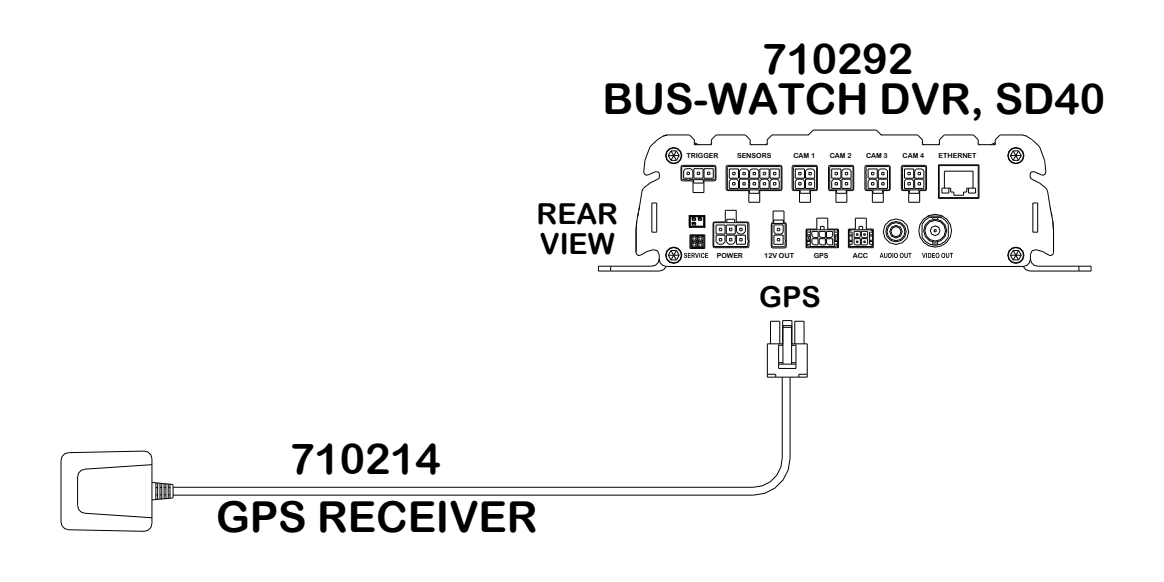

#### Figure 11: GPS Antenna Module Harness Connection

The optional Digital BUS-WATCH® GPS antenna module harness plugs into the back of the DVR as shown in Figure 11 above. This module will track up to twelve satellites at a time while providing one-second navigation updates at low power consumption. The GPS antenna module is housed in a black, water-resistant case and designed to withstand rugged operating conditions. Information provided to the DVR system includes longitude, latitude, speed, heading, date, and time. Internal memory backup allows the GPS antenna module to retain critical data such as satellite orbital parameters, last position, date, and time, to reduce valid data acquisition time.

#### Vehicle Sensor Options Harness

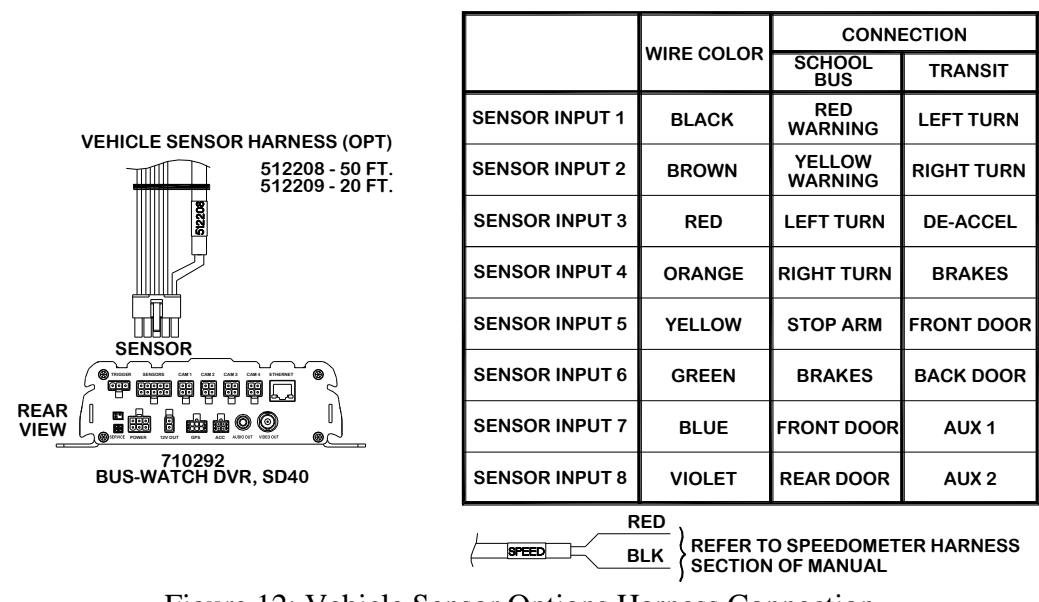

## **Vehicle Sensor Options Harness**

Figure 12: Vehicle Sensor Options Harness Connection

The BUS-WATCH® Vehicle Sensor Options Harness connects to various locations in the vehicle to provide on-screen information regarding vehicle performance. Vehicles have different sets of signals that can be monitored. Three levels of on-screen displays are available to the installer: SCHOOL BUS, TRANSIT, and CUSTOM.

The default SCHOOL BUS monitored points in the vehicle are:

- Vehicle speed
- Brake activation
- Amber warning lamp operation
- Red warning lamp operation
- Stop arm lamp operation
- Front and Back Doors
- Turn Signals

The default TRANSIT monitored points in the vehicle are:

- Vehicle speed
- Brake activation
- Warning lamp operation (de-acceleration lights)
- Turn signals

- Front door switch operation
- Back door switch operation
- Optional point with Auxiliary (Aux 1 is user-defined and may be used to monitor points such as wheelchair lifts, inertia sensors, etc.)

The CUSTOM vehicle sensor option allows for most other situations. The letters that appear on the screen are settable through the menu system. The default settings are blank.

When using these options, the DEFAULT condition is that the Digital BUS-WATCH® considers a low voltage (or ground) in the OFF state. A high voltage (5-15 VDC) is interpreted as the ON state. To switch the polarity of these signals, reference the Vehicle Sensor Levels Options menu page as shown in Figure 59 on Page 70.

### **Speedometer Harness Wiring Instructions**

# Refer to the vehicle service manual for speedometer type, exact wire location, and transmission manufacturer warnings.

The BUS-WATCH® speedometer input wires are designed to be spliced directly onto the transmission speedometer transducer wires. In some installations, this may not be possible (i.e. mechanical speedometer, transmission manufacturer warnings, etc.). The BUS-WATCH® Vehicle Speed Sensor Kit (P/N 750086) may be required.

#### Vehicle Sensor Options Harness Vehicle Connections

(Shown as School Bus)

| WIRE COLOR | WIRE DESCRIPTION    |
|------------|---------------------|
| BLACK      | RED WARNING LAMP    |
| BROWN      | YELLOW WARNING LAMP |
| RED        | LEFT TURN SIGNAL    |
| ORANGE     | RIGHT TURN SIGNAL   |
| YELLOW     | STOP ARM            |
| GREEN      | BRAKES              |
| BLUE       | FRONT DOOR          |
| VIOLET     | REAR DOOR           |

#### **Yellow Warning Lamps**

Connect the BROWN wire to the Warning Lamp Flashers' Yellow lamp output.

#### **Red Warning Lamps**

Connect the BLACK wire to the Warning Lamp Flashers' Red lamp output.

#### **Stop Arm Lamps**

Connect the YELLOW wire to the switched side of the stop arm lamp.

#### **Brake Lamp**

Connect the GREEN wire to the switched side of one brake lamp.

#### **Turn Signals**

Connect the RED and ORANGE wires to the left and right turn signal lamps.

#### **Front and Back Doors**

Connect the BLUE and VIOLET wires to the switched side of the door switches.

#### **On-Screen Information with Vehicle Sensor Options Harness**

The Digital BUS-WATCH® Surveillance system, when equipped with the BUS-WATCH® Option Harness, will display information on-screen in the Installers Mode when the vehicle's monitored switches are activated and signals are applied to the monitored sensors.

| ACTIVE SWITCH OR SIGNAL | <b>ON-SCREEN DISPLAY</b> |
|-------------------------|--------------------------|
| BRAKE APPLIED           | BR                       |
| STOP ARM DEPLOYED       | SA                       |
| YELLOW WARNING LAMPS On | YW                       |
| RED WARNING LAMPS On    | RW                       |
| LEFT TURN SIGNAL On     | LT                       |
| RIGHT TURN SIGNAL On    | RT                       |
| FRONT DOOR OPEN         | FD                       |
| REAR DOOR OPEN          | RD                       |
| SPEEDOMETER             | XX MPH                   |
| (SEE NOTE 1)            |                          |

NOTE:

1. The XXs represent the vehicle speed (i.e. 35).

#### **Accelerometer Module Harness**

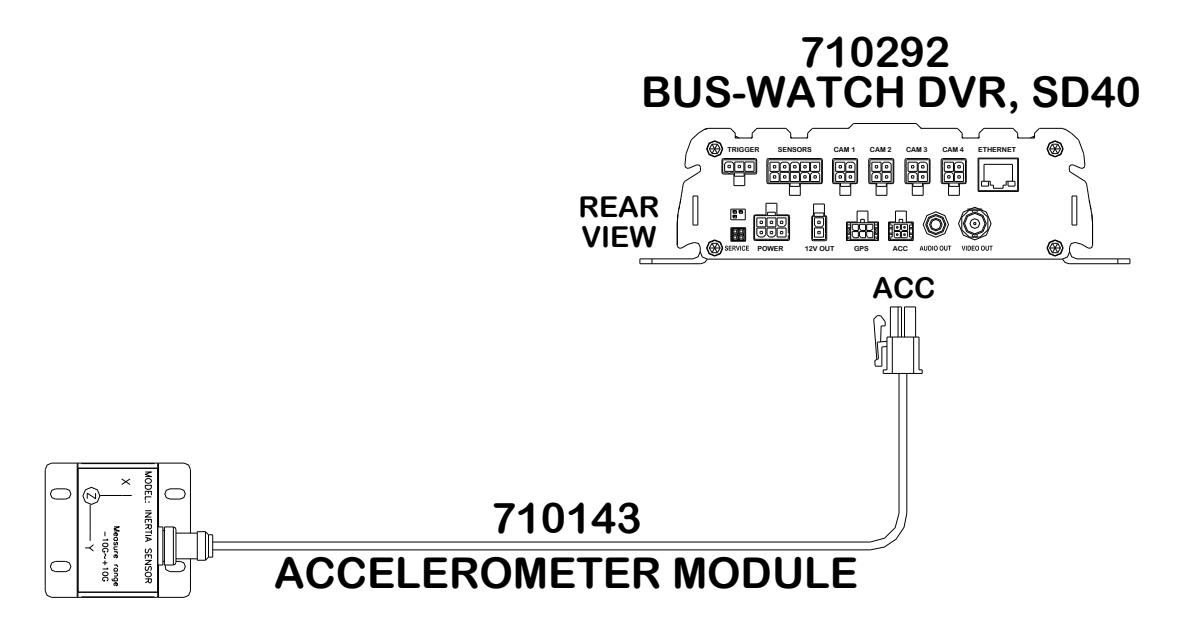

Figure 13: Accelerometer Module Harness Connection

The optional external Accelerometer, or Inertia Sensor, must be hard mounted to the vehicle floor, frame, or some other non-dampened part of the vehicle. The reason for this is so that if external dampening is used for the DVR, it will not throw off the Accelerometer readings.

To properly install the Accelerometer Module, the user must align the device with the picture on top of the module as shown in Figure 14 below. The X axis is drawn from the back to the front of the bus, the Y axis is drawn from the side of the bus to the other side of the bus, and the Z axis is drawn from the bottom to the top of the bus. The Accelerometer Module then needs to be calibrated as shown in **Error! Reference source not found.** on Page **Error! Bookmark not defined.**.

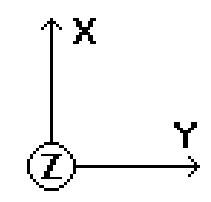

Figure 14: 3 Axis Inertia Sensor Directions

### **Physical Mounting Requirements**

## **L Bracket Mounting**

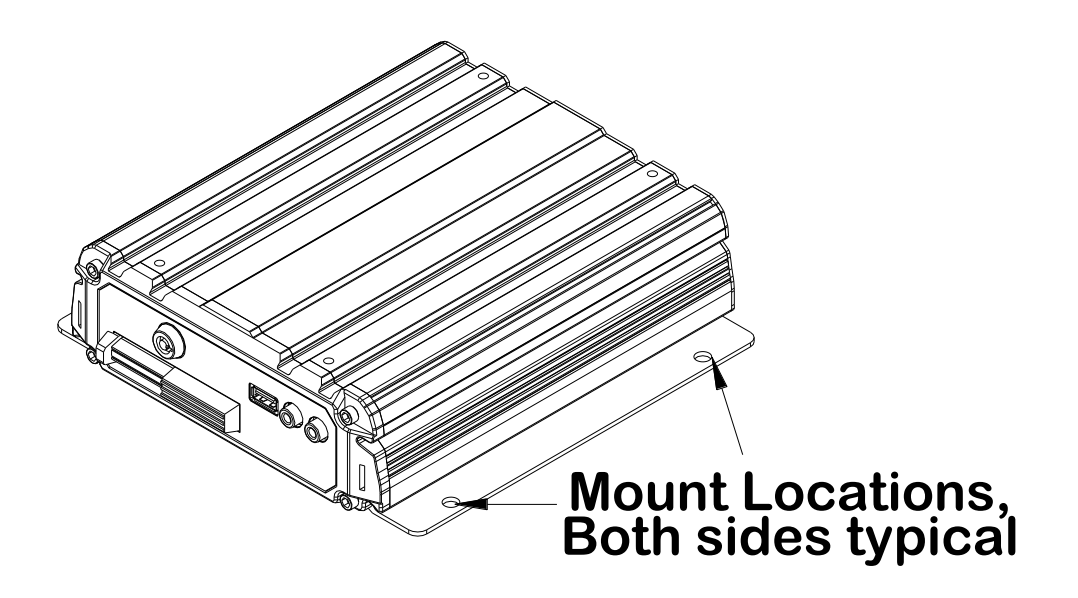

Figure 15: L Bracket Mounting

The DVR has two mounting brackets on the sides for easy mounting, as shown in Figure 15 above. This type of installation is recommended for vehicles that have a secured compartment, such as a radio box, where the DVR cannot be tampered with.

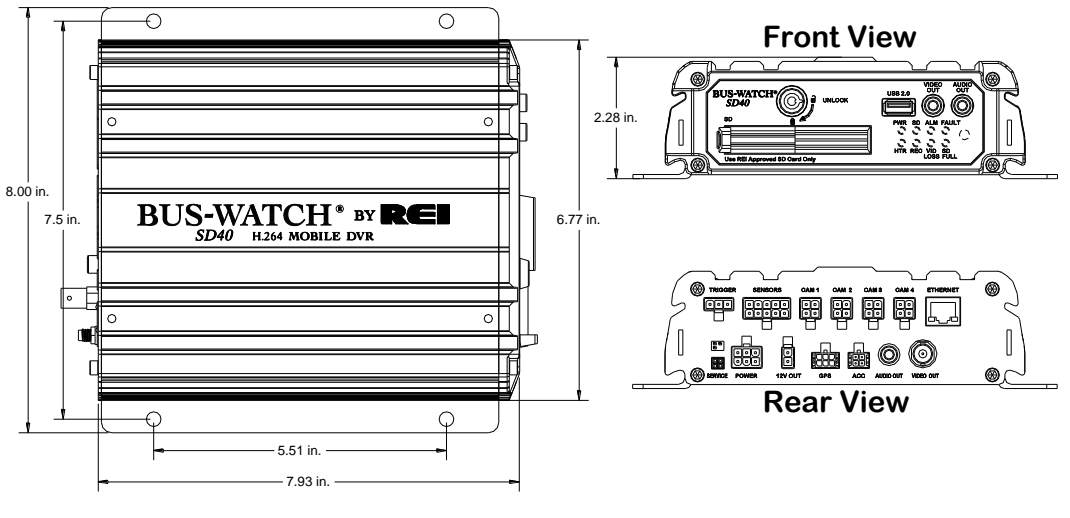

Figure 16: DVR Dimensions

## **Security Cover Mounting**

There may be installations that require front and back of the DVR be enclosed in its own protective enclosure. Security covers can be installed to protect the front and back of the DVR.

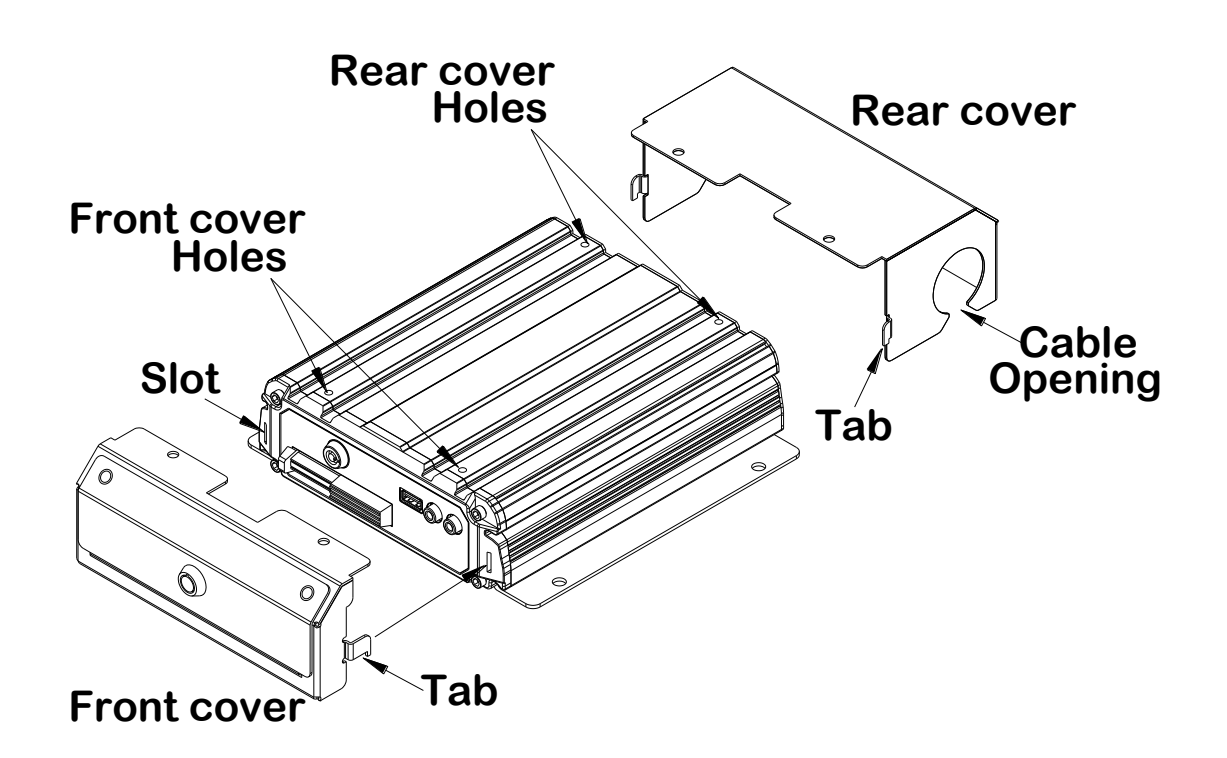

Figure 17: Security Cover Mounting

## **IMPORTANT:**

## Check local, state, and federal guidelines as to modification of the existing structures within the vehicle.

## **Camera Placement**

The Digital BUS-WATCH® cameras can be mounted anywhere in the vehicle, unless this does not give a stable mount or it vibrates excessively. Use outdoor cameras for exterior placement.

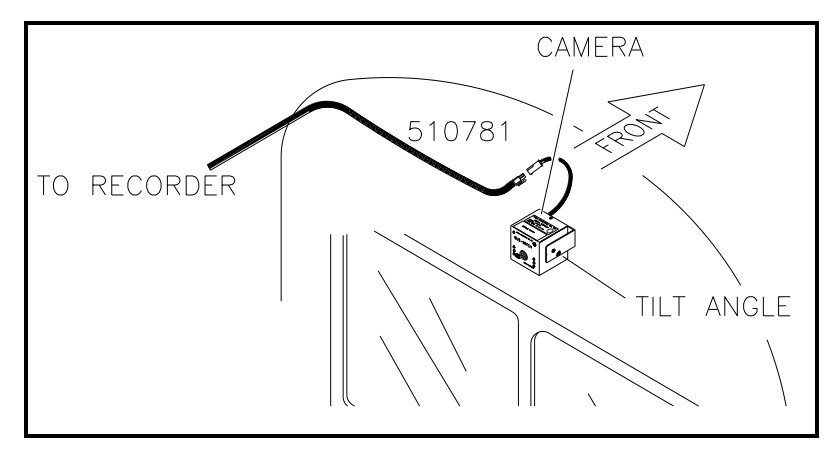

Figure 18: Camera Connection and Placement

For a single camera installation, it is common to place the camera in the front of the vehicle looking towards the rear of the vehicle. The Digital BUS-WATCH® camera shown in Figure 18 above is mounted to the center of the front header panel.

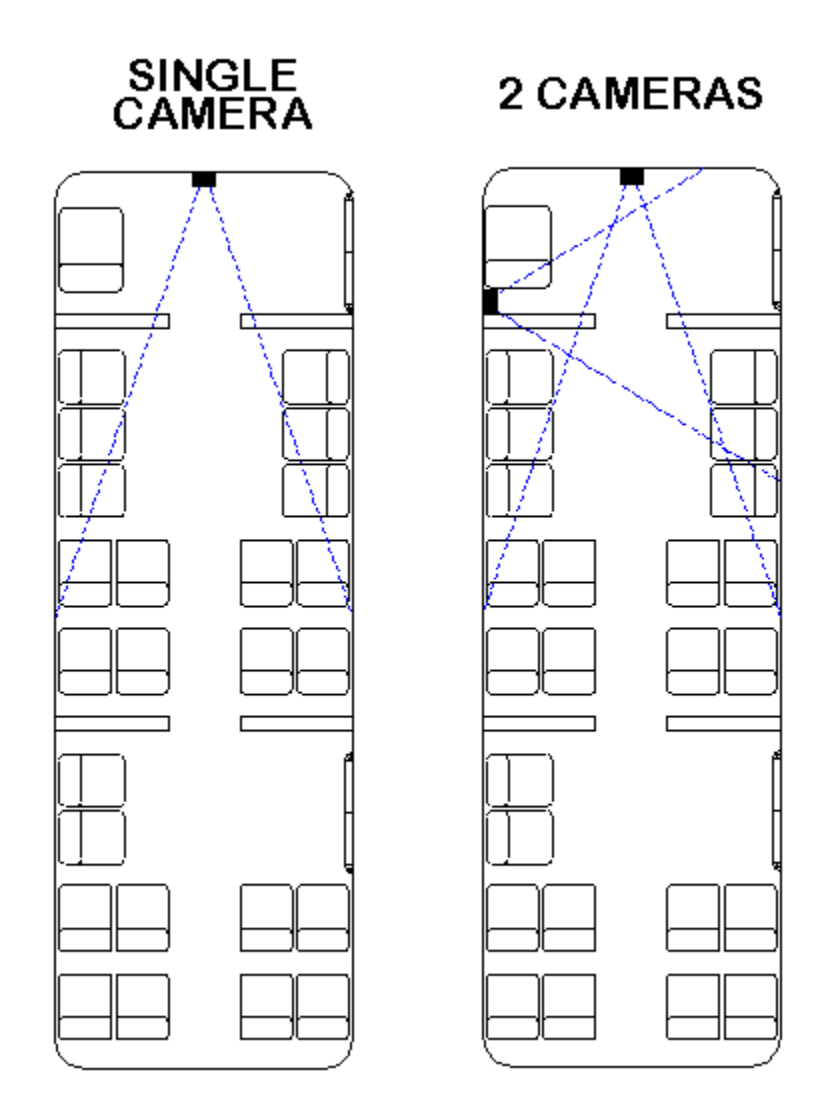

Figure 19: Potential Single and Two Camera Placement Options

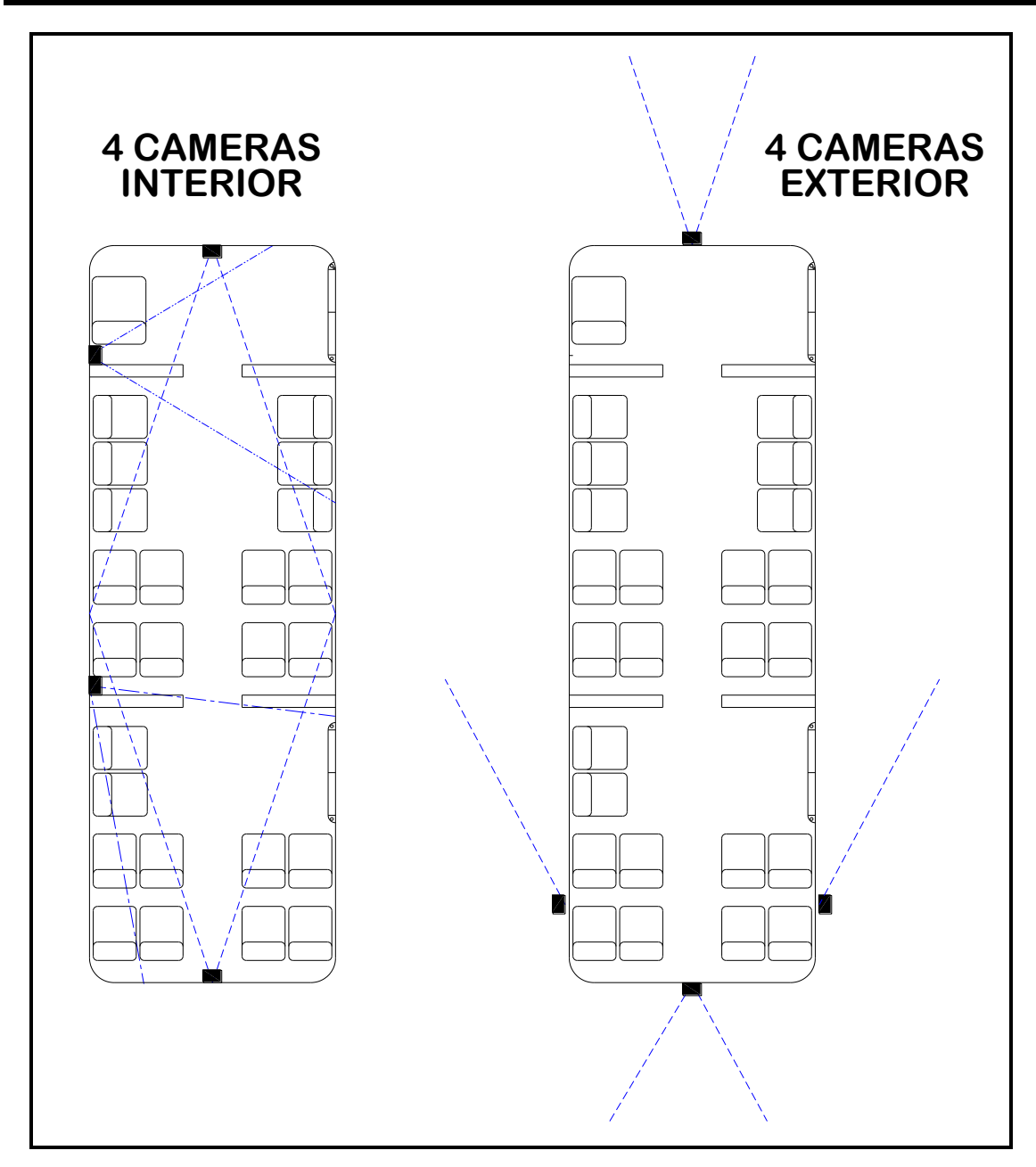

Figure 20: Potential Multiple Camera Placement Options

## **Typical Camera Lens Viewing Angles**

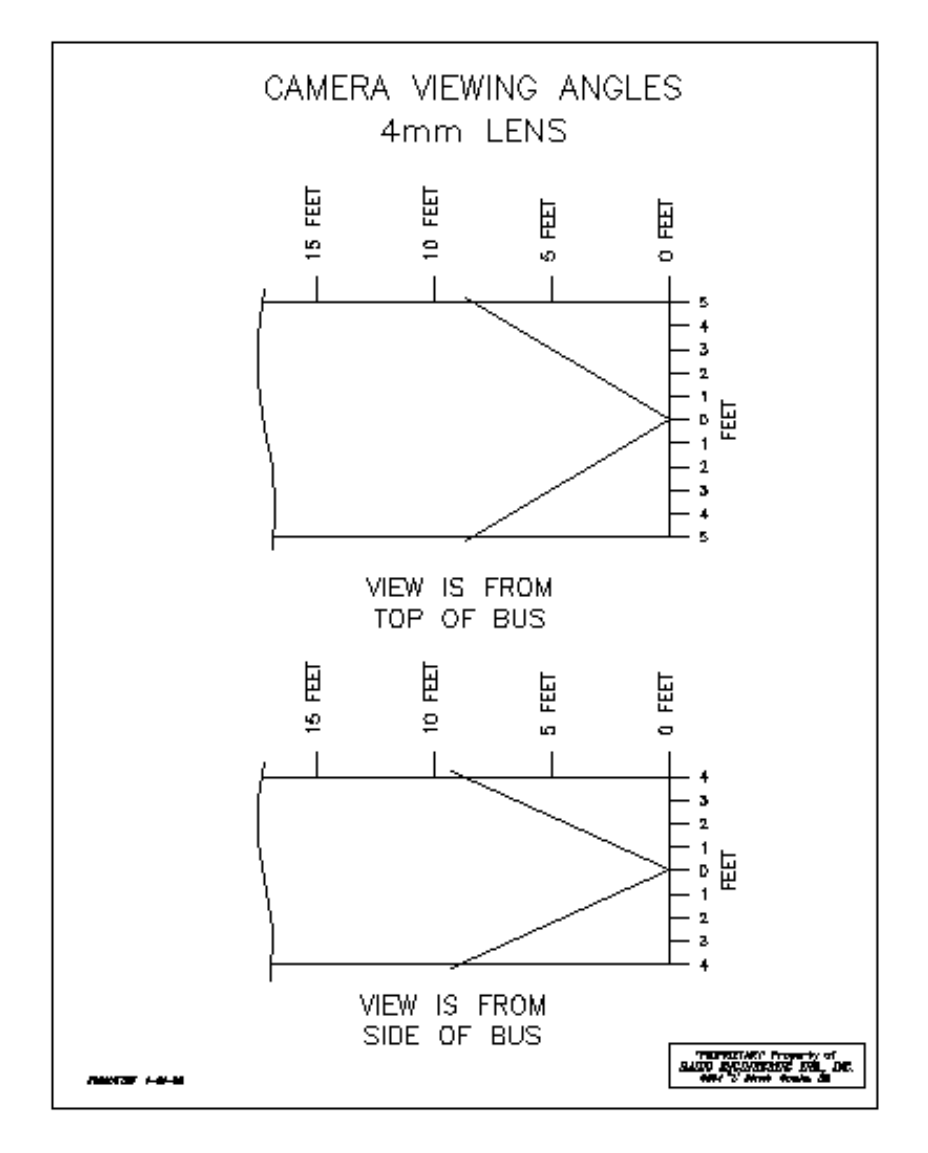

Figure 21: 4mm Lens Angles

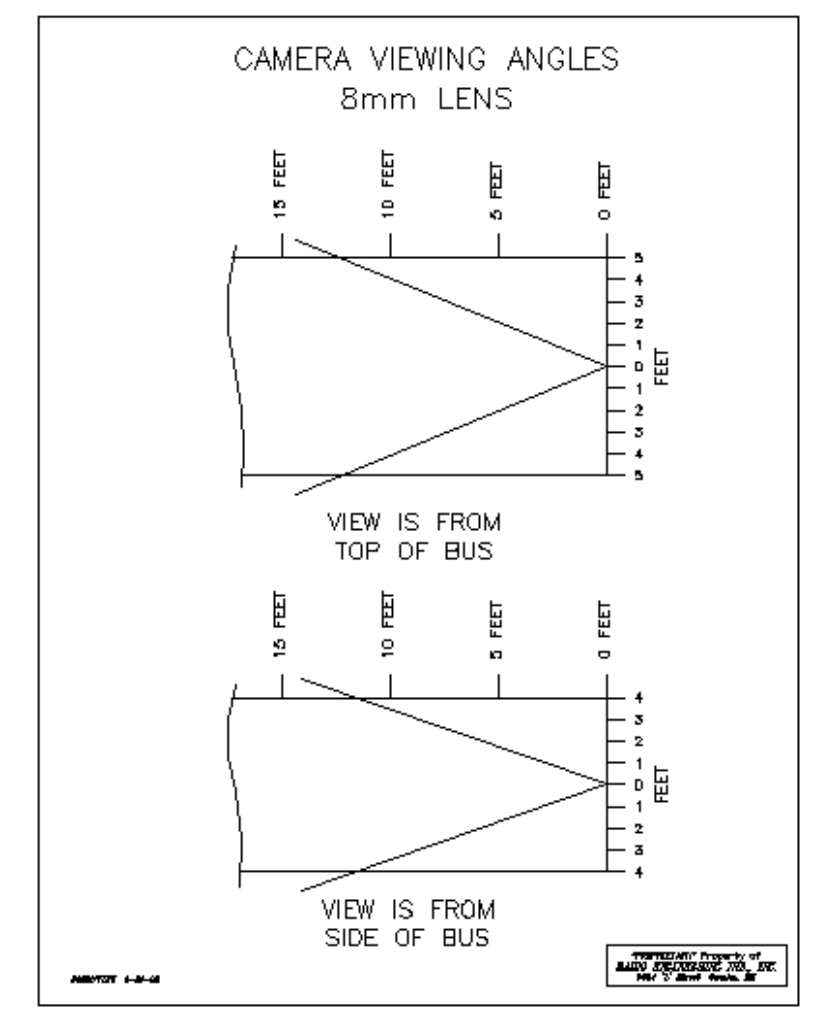

Figure 22: 8mm Lens Angles

## **Recording & Playback**

## System Start-Up

To start the recording process, place the *system switch* in the ON position (this will be done automatically if the *system switch* is connected to the ignition switch and the ignition switch is in the ON position). Upon turning the system switch ON, the Digital BUS-WATCH<sup>®</sup> will commence recording.

#### System Shut-Down

To stop the recording process, place the *system switch* in the OFF position. If the OFF DELAY option is enabled, the Digital BUS-WATCH® will continue to record for the prescribed number of minutes. When the off-delay expires, the camera and Digital BUS-WATCH® shut off.

## **Playback Options**

There are three ways to view the recorded videos: through the TV Video Outputs (Front or Back), through the Removable SD card, and through the PC Network Connection.

#### **TV Video Outputs (Front and Back)**

Using a TV Monitor and a Remote Control, the user can access recorded video files by Date and Time or by Event. After selecting the appropriate file, the user can review the video using Play, Stop, Pause, Fast Forward, Fast Rewind, Slow Forward, Slow Rewind, Frame Forward, and Frame Reverse. The user can select individual video channels to be displayed full screen by pressing the numeric button on the remote corresponding to that channel, or view all channels at the same time by pressing the "0" button on the remote.

#### **Removable SD Card**

Using the REI RMS PC Software, the user can access the files by connecting SD card to the computer.

#### **PC Network Connection**

Using the REI RMS PC Software, the user can access the files by connecting the computer to the DVR Front Panel Ethernet port, as shown in Figure 23 below.

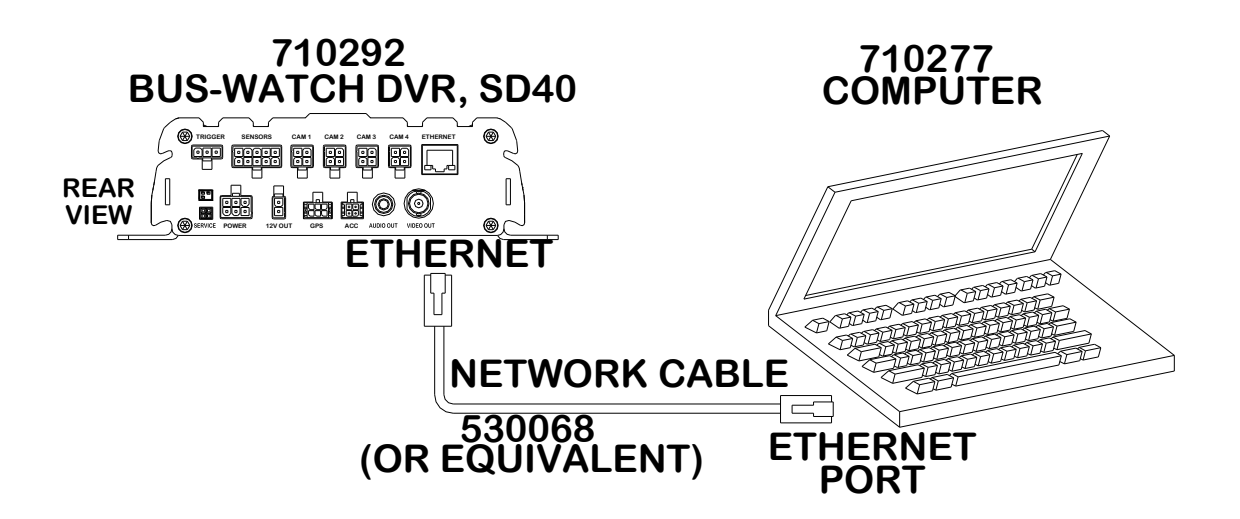

Figure 23: Connecting to the DVR with a Computer through the Ethernet Connection

Page 34 of 72 Radio Engineering Industries, Inc. 640434 -- Rev 0 -- 9/30/2011

## Menu Configuration

### **Installers Mode Page**

| 09/02/2011 09:50:38 AM<br>FIRMWARE: FW-SD40-4-T081703 MCU: MCU-SD40-4-T081901<br>DEVICE-ID: -<br>TEMP: 93 F VOLTAGE: 12.51V HEATER: OFF IGNITION: ON<br>ALARM:<br>INPUT:<br>WIFI IP: 000.000.000 SERVER IP: 192.168.000.000<br>WIFI NETWORK STATUS: DISABLE WI-FI: INVALID<br>ETHERNET IP: 192.168.000.200 HEADING: N<br>NETWORK STATUS: NO CONNECT SPEED: 000 MPH<br>GPS: LAT: 41'12"8767N LON: 96'0"8274W<br>ACCELEROMETER: INVALID |                                  |                            |
|----------------------------------------------------------------------------------------------------|----------------------------------|----------------------------|
| FIRMWARE: FW-SD40-4-T081703MCU: MCU-SD40-4-T081901DEVICE-ID:TEMP: 93 FVOLTAGE: 12.51VHEATER: OFF IGNITION: ONALARM:INPUT:WIFI IP: 000.000.000SERVER IP: 192.168.000.000WIFI NETWORK STATUS: DISABLEETHERNET IP: 192.168.000.200NETWORK STATUS: NO CONNECTGPS: LAT: 41'12"8767N LON: 96'0"8274WACCELEROMETER: INVALID                                                                                                    | 09/02/2011 0                     | 9:50:38 AM                 |
| DEVICE-ID: -TEMP: 93 FVOLTAGE: 12.51VHEATER: OFF IGNITION: ONALARM:INPUT:INPUT:SERVER IP: 192.168.000.000WIFI IP: 000.000.000.000SERVER IP: 192.168.000.000WIFI NETWORK STATUS: DISABLEWI-FI: INVALIDETHERNET IP: 192.168.000.200HEADING: NNETWORK STATUS: NO CONNECTSPEED: 000 MPHGPS: LAT: 41'12"8767N LON: 96'0"8274WACCELEROMETER: INVALID                                                                                        | FIRMWARE: FW-SD40-4-T081703      | MCU: MCU-SD40-4-T081901    |
| ALARM:<br>INPUT:<br>WIFI IP: 000.000.000.000<br>WIFI NETWORK STATUS: DISABLE<br>ETHERNET IP: 192.168.000.200<br>NETWORK STATUS: NO CONNECT<br>GPS: LAT: 41'12"8767N LON: 96'0"8274W<br>ACCELEROMETER: INVALID                                                                                                    | TEMP: 93 F VOLTAGE: 12.51V       | HEATER: OFF IGNITION: ON   |
| WIFI IP:       000.000.000.000       SERVER IP:       192.168.000.000         WIFI NETWORK STATUS:       DISABLE       WI-FI:       INVALID         ETHERNET IP:       192.168.000.200       HEADING:       N         NETWORK STATUS:       NO       CONNECT       SPEED:       000       MPH         GPS:       LAT:       41'12"8767N       LON:       96'0"8274W       ACCELEROMETER:       INVALID                                | ALARM:<br>INPUT:                 |                            |
| WIFI NETWORK STATUS: DISABLE WI-FI: INVALID<br>ETHERNET IP: 192.168.000.200 HEADING: N<br>NETWORK STATUS: NO CONNECT SPEED: 000 MPH<br>GPS: LAT: 41'12"8767N LON: 96'0"8274W<br>ACCELEROMETER: INVALID                                                                                                    | WIFI IP: 000.000.000.000         | SERVER IP: 192.168.000.000 |
| ETHERNET IP: 192.168.000.200 HEADING: N<br>NETWORK STATUS: NO CONNECT SPEED: 000 MPH<br>GPS: LAT: 41'12"8767N LON: 96'0"8274W<br>ACCELEROMETER: INVALID                                                                                                    | WIFI NETWORK STATUS: DISABLE     | WI-FI: INVALID             |
| NETWORK STATUS: NO CONNECT SPEED: 000 MPH<br>GPS: LAT: 41'12"8767N LON: 96'0"8274W<br>ACCELEROMETER: INVALID                                                                                                    | ETHERNET IP: 192.168.000.200     | HEADING: N                 |
| GPS: LAT: 41'12"8767N LON: 96'0"8274W<br>ACCELEROMETER: INVALID                                                                                                    | NETWORK STATUS: NO CONNECT       | SPEED: 000 MPH             |
| ACCELEROMETER: INVALID                                                                                                    | GPS: LAT: 41'12"8767N LON: 96'0" | 8274W                      |
|                                                                                                    | ACCELEROMETER: INVALID           |                            |
|                                                                                                    |                                  |                            |

#### Figure 24: Installers Mode

The Installers Mode Page is a display that is brought up and taken away by pressing the Enter button on the remote control and is displayed on the video output RCA ports. The purpose of this on-screen text overlay mode is to give the installers an easy way to see some of the important information relating to the proper installation of the DVR. Any of the vehicle sensor options that are being currently activated, such as brakes or turn signals, would display on the screen in this mode. No text placed over the screen, either in this mode or any other, is ever recorded to the video. All of the data associated with the video is digitally embedded into the video frames, creating a proprietary format that requires REI PC Software to decode and display.

## Main Menu Page

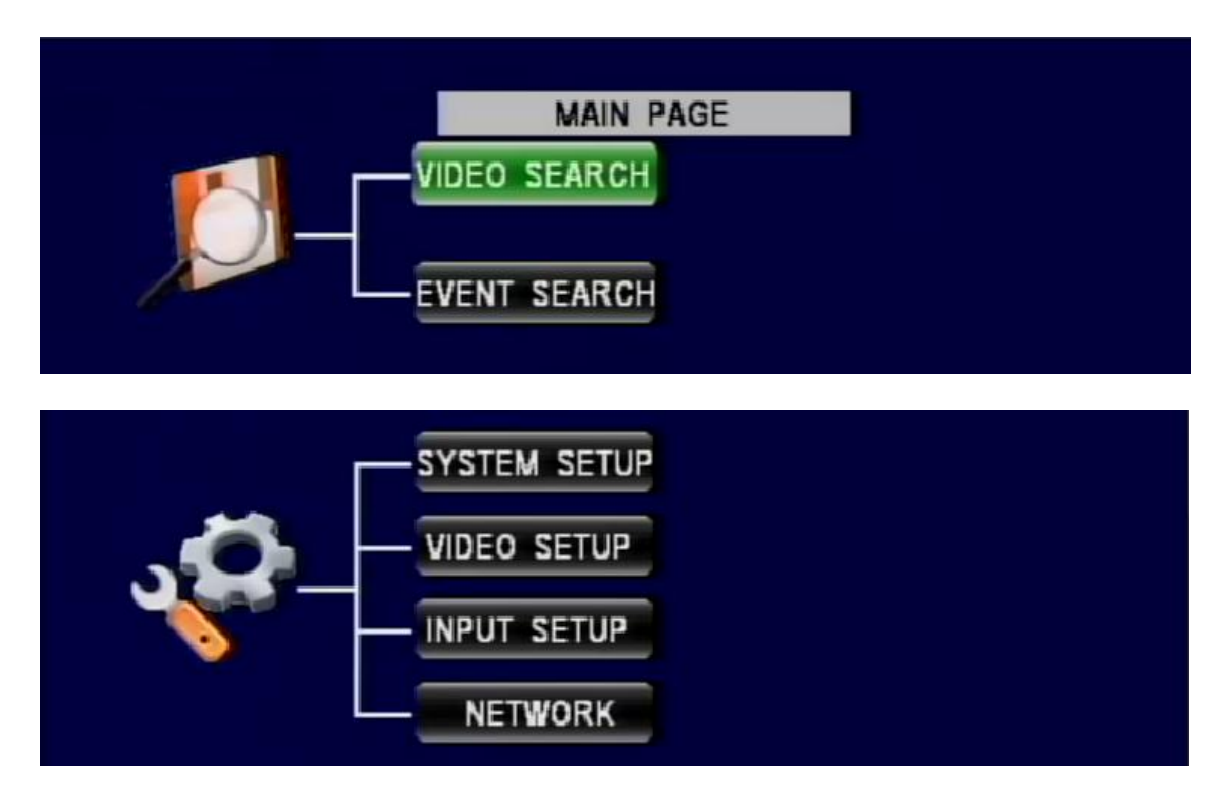

Figure 25: Main Menu

The DVR Configuration Menu can be accessed by pressing the Setup button on the remote control. Using the Up, Down, Left, Right, and Enter buttons on the remote control, the user can access all of the different options of the DVRs. Video Search is where the user can play back video by choosing the specific Time and Date they would like to view. Event Search allows the user to select video playback by pre-defined event triggers. System Setup is where the system information, time date and operation mode setting, and utility menu are. Video Setup is where the recording, live, and OSD settings are. Input Setup is where the event, alarm and audible settings are. Network is where the Ethernet, Wi-Fi, and 3G settings are.
### Setup Menu

This section describes where all of the various record configuration settings can be viewed or set using a video monitor and a remote control.

The Setup section of the Menu is subdivided into 4 main categories, System Setup, Video Setup, Input Setup, and Network.

### System Setup Menu

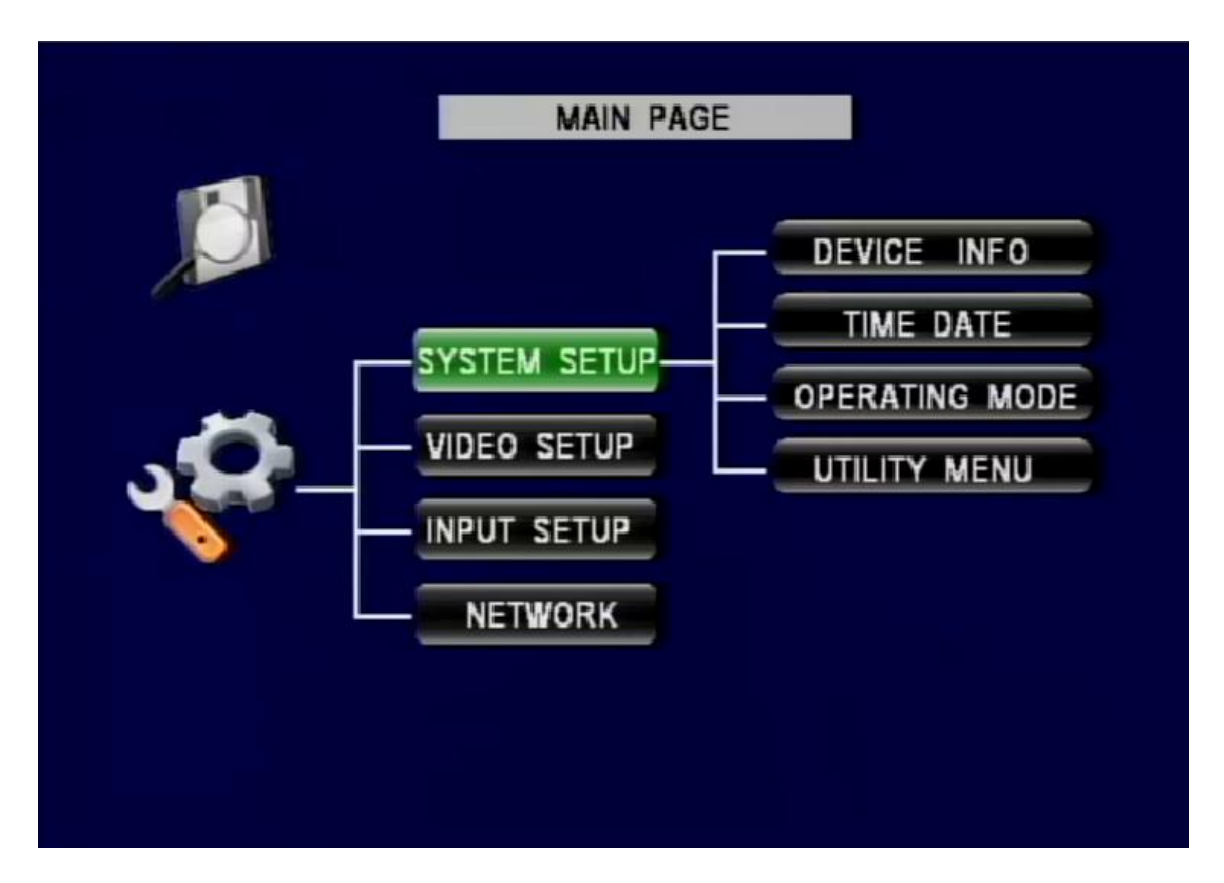

Figure 26: System Setup

The System section of the System Setup Sub-Menu is subdivided into four subcategories, Device Info, Time Date, Operating Mode, and Utility Menu.

### **Device Info**

|               | DEVICE INFO        |
|---------------|--------------------|
| MODEL # SD40  | SERIAL # 00000     |
| ORGANIZATION  | REI                |
| VEHICLE I.D.  | TEST               |
| DEVICE-ID     | REI-TEST           |
| FIRMWARE VER. | FW-SD40-4-T081703  |
| MCU VER.      | MCU-SD40-4-T081901 |
| SD CAPACITY   | 16.1GB/13.9GB FREE |
|               | DEVICE HISTORY     |
| CANCEL        | OK                 |

Figure 27: Device Info

The Device Info is where the Model #, Serial #, Organization, Vehicle and Device ID, Firmware and MCU versions, and SD capacity are.

MODEL # shows the DVR model.

SERIAL # shows the serial number and can be changed accordingly by using the remote control.

ORGANIZATION allows the user to enter custom information to identify the DVRs, such as company name.

VEHICLE ID also allows the user to enter custom information to identify the DVRs, such as bus number.

DEVICE-ID is generated automatically based on Organization and Vehicle ID and cannot be changed by the user.

FIRMWARE VER. shows the firmware version the DVR currently has.

MCU VER. shows the MCU version the DVR current has.

SD CAPACITY shows the total/available space the SD card has.

DEVICE HISTORY shows the device status history, including highest recorded speed, miles logged, hours logged, maximum acceleration, high/low temperatures, and high/low voltages. User can reset each individual record or select Reset All to reset all of them.

| DEVICE HISTORY                           |       |
|------------------------------------------|-------|
| HIGH SPEED 0MPH 09.02.2011 09:35:40      | RESET |
| MILES LOGGED OMILE                       | RESET |
| HOURS LOGGED 0                           | RESET |
| MAX ACC X: (+)00.000 09-02-2011 09:35:40 | RESET |
| Y: (+)00.000 09-02-2011 09:35:40         | RESET |
| Z: (+)00.000 09-02-2011 09:35:40         | RESET |
| LOW TEMP +89 F 09.02.2011 09:35:55       |       |
| HIGH TEMP +111 F 10.18.2010 02:01:51     | RESET |
| LOW VOLT 12.22V 09.02.2011 09:45:00      |       |
| HIGH VOLT 33.51V 09.02.2011 09:35:40     | RESET |
| RESET ALL CANCEL OK                      |       |

Figure 28: Device History

### Time/ Date

|             | TIME/DATE ME       | ENU             |
|-------------|--------------------|-----------------|
| DATE 09/02  | 2011 FORMAT MM/    | D/YYYY 🔽 FRIDAY |
| TIME 09:59  | 10 FORMAT 12H      | AMT             |
| TIME ZONE   | -6 CENTRAL US      | <b>*</b>        |
| SYNC SOURCE | GPS 🔽              |                 |
| SYNC TIME   | 06:30:00 SYNC N    | OW              |
|             |                    |                 |
| DST         | ON 🔽 DST MOD       | E AUTO 🚽        |
| 2AM ON SECO | ND SUNDAY IN MARCH |                 |
| 2AM ON FIR  | T SUNDAY IN NOVEM  | BER             |
|             |                    |                 |
| C           | NCEL               | OK              |
|             |                    |                 |

Figure 29: System – Time/Date

The Time/Date menu allows the user to configure options for setting the Date and the Time. All REI DVRs use high accuracy, extended temperature range Real Time Clocks with 10 year internal battery backup for consistent and reliable time keeping over the life of the DVR system. Using the arrow, enter, and numeric buttons on the remote control, the user can change these settings.

DATE allows the user to manually enter the date and also to change the format of the date as it appears on the OSD overlay of the video feed-through.

TIME allows the user to manually change the time and the time display format from AM/PM to 24 Hour.

TIME ZONE is for use with the GPS and Sync Time, as GPS satellite time comes in as GMT and needs to be offset for your time zone for proper automatic time synchronization.

SYNC SOURCE allows the user to use a time synchronization system, either GPS, or NTP (Network Time Server), or None.

SYNC TIME gives the option to set a specific time. To immediately sync time, highlight SYNC NOW and press enter on the remote.

DST, when set to ON, will make the system clock change automatically with Daylight Saving Time. If your region does not use Daylight Saving Time, setting this item to OFF disables the Daylight Saving Time function.

DST Mode can be changed from Auto to Custom. The Energy Policy Act of 2005 changed the time change dates for Daylight Saving Time in the U.S. DST begins on the second Sunday of March and ends the first Sunday of November. Because Congress retains the right to revert Daylight Saving Time back to the 1986 time schedule, certain real-time clock embedded systems need to have the ability to be changed. The DST Mode can be set from 'Auto' to 'Custom'. When the DST Mode is set to 'Auto', the Daylight Saving Time triggers will conform to the EPA of '05 rules. When the DST Mode is set to 'Custom', the Daylight Saving Time triggers can be changed to any of the first, second, third, fourth, or last week of any month, not overlapping, as shown below.

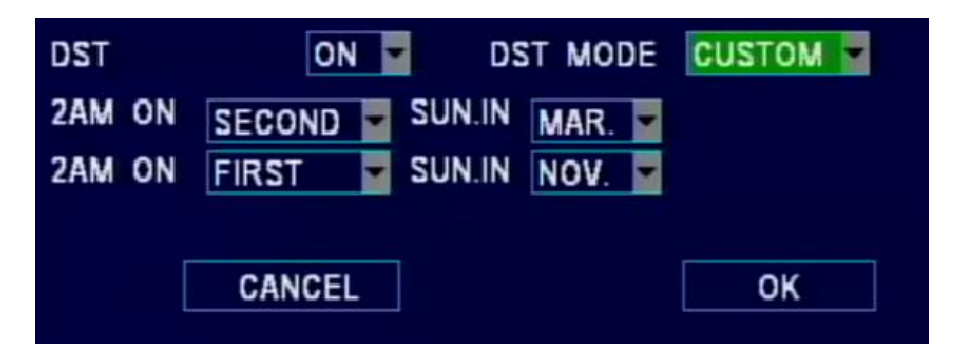

Figure 30: Custom DST Triggers

### **Operating Mode**

|                   | OPERATING MENU |
|-------------------|----------------|
| RECORD MODE       |                |
| SCHED             | ULE SETUP      |
| SHUTDOWN DELAY    | 00:00 HH:MM    |
| DOWNLOAD DELAY    | 00:00 HH:MM    |
| FILE LENGTH       | 15 MIN         |
| OVERWRITE WHEN FU | ILL YES        |
| CAPTURE META-DATA | YES            |
|                   |                |
| CANCEL            | ОК             |

#### Figure 31: Operating Mode

The Operating Menu allows the user to choose when the DVR starts recording video, how long the DVR stays on after shutting off the ignition, what happens when SD card is full, and if the DVR is allowed to capture Meta-Data.

Record Mode lets user to choose when DVR starts recording videos. There are four settings for user to choose: Ignition, Schedule, Both, and Either.

IGNITION: DVR starts recording as long as ignition signal stays on.

SCHEDULE: DVR starts recording only by schedule regardless ignition signal.

BOTH: DVR starts recording by schedule and when ignition is on at the same time.

EITHER: DVR starts recording by schedule or when ignition is on.

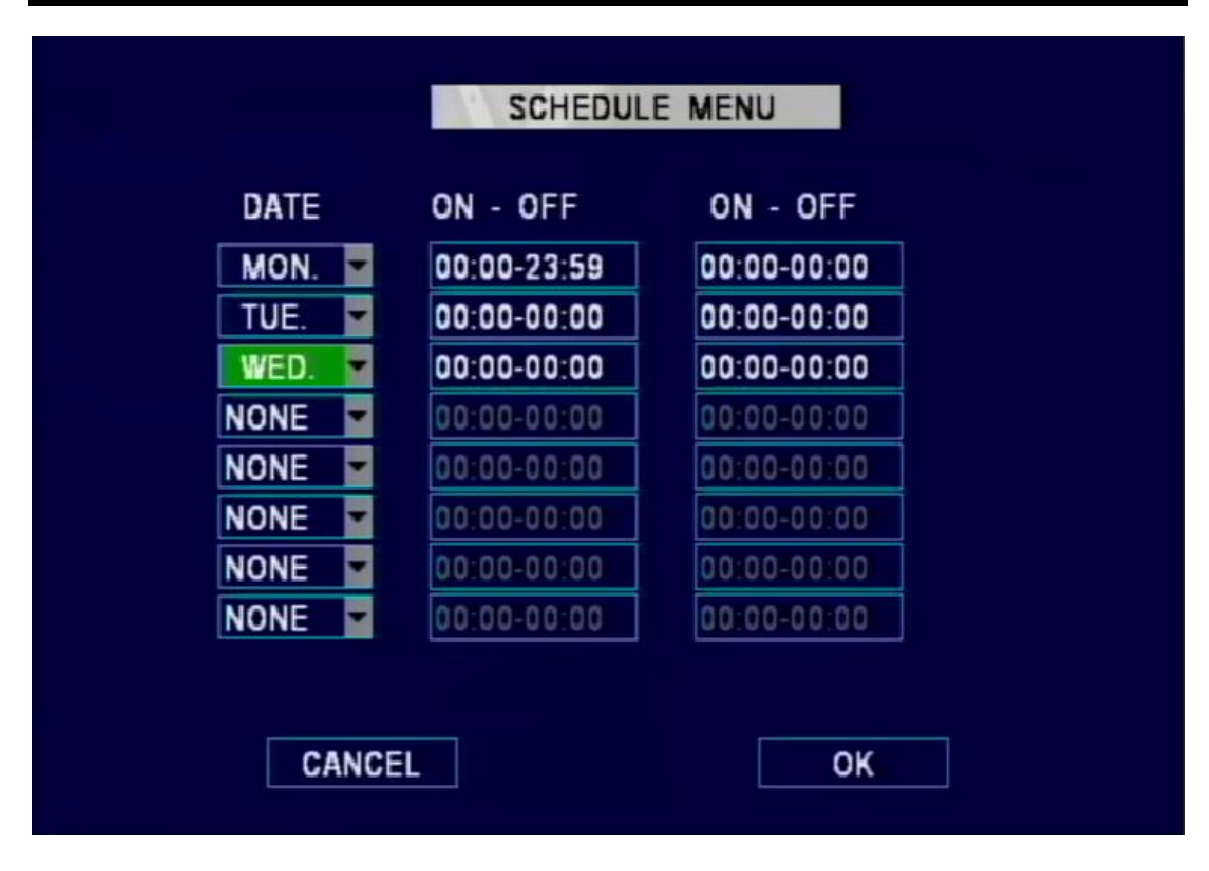

Figure 32: Schedule Menu

Schedule section of the menu is where the user can set the date and times that the DVR will automatically turn on and shut off.

DATE: Every, Sun, Mon, Tue, Wed, Thu, Fri, Sat, or None.

ON - OFF: Start Time – Stop Time.

SHUTDOWN DELAY: The number of hours and minutes the DVR will continue recording after the Record Mode expires.

DOWNLOAD DELAY: The number of hours and minutes the DVR will stay on but not recording after Record Mode expires.

FILE LENGTH: The length of videos each file contains.

OVER WRITE WHEN FULL: when set to Yes, the DVR overwrites the SD card, first in, first out, as the DVR needs more room for storage. When this is set to No, the DVR will write once and then stop, lighting the SD Full LED on the face of the DVR. When this setting is set to No, the user must manually delete files off the SD card, or format the card for more record time.

CAPTURE META-DATA: When this setting is set to ON, it allows the DVR to create a black box file on the SD card for fast search.

### <u>Utility Menu</u>

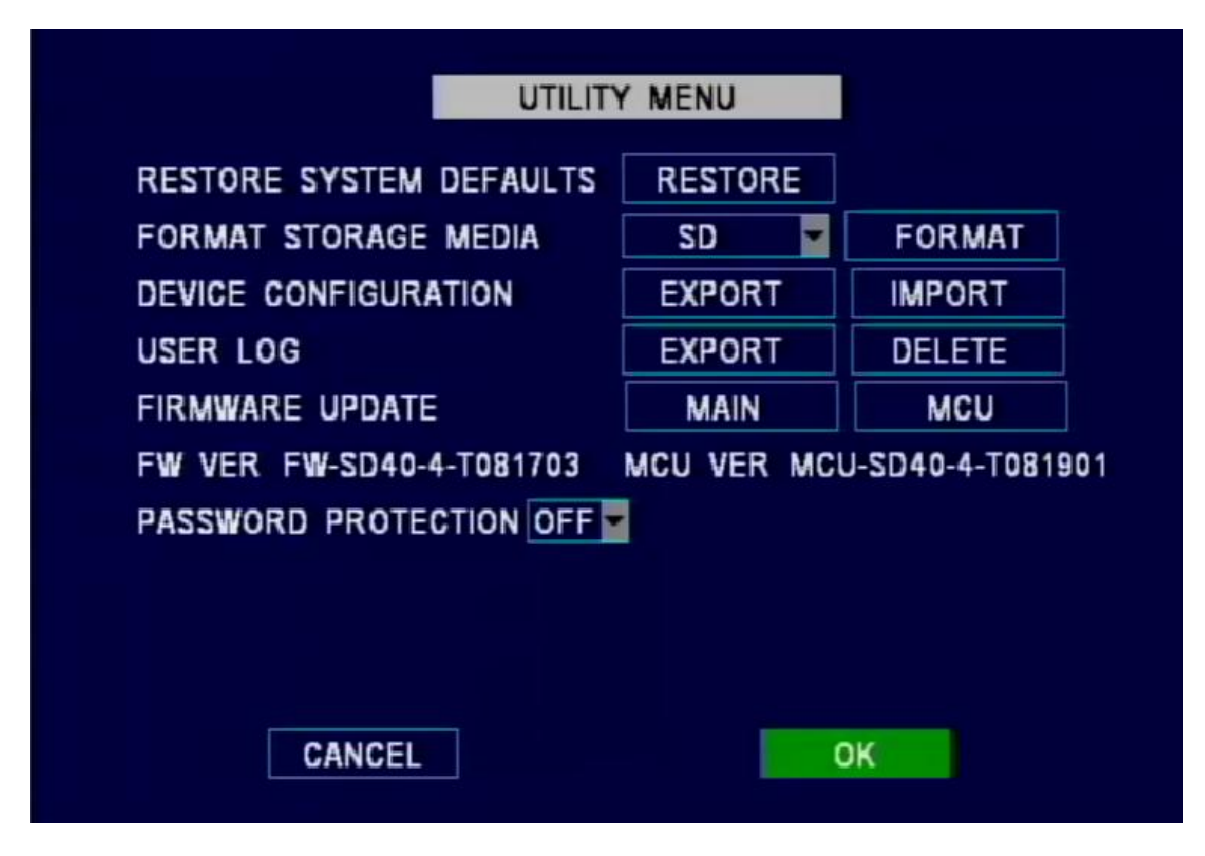

Figure 33: System – Utility Menu

Utility Menu allows user to restore default setting, format SD/USB storage, export/import configuration, export/delete user log, update main/MCU firmware, and set up password.

RESTORE SYSTEM DEFAULTS: The user can restore DVR to factory default settings by using this function.

FORMAT STORAGE MEDIA: The user can completely erase the video and audio files off of the SD card or USB drive by using this function. The function will rebuild the basic directory structure of the drive to allow for continued and immediate recording of audio and video. Use the drop-down menu to select which media to format.

DEVICE CONFIGURATION: This function allows user to export and import device configuration for fast setup or customized setting recovery.

USER LOG: The user log function allows user to export or delete user log.

FIRMWARE UPDATE: The DVR contains two different types of firmware. To update main firmware, highlight MAIN and press enter to start. To update MCU firmware, highlight MCU and press enter to start.

FW/MCU VER.: Firmware version and MCU version.

PASSWORD PROTECTION: Allows user to set a password on the DVR to prevent unauthorized enters to the setup menu.

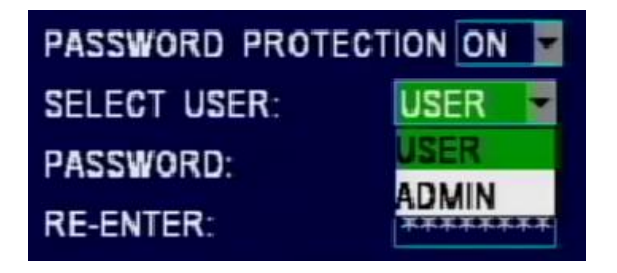

Figure 34: System – Password Protection

The User password allows a user to access the videos but will not allow the user to access any of the setup. This would be useful for a user who needs to use the remote control to play back video footages, but not to change any of the recorder settings.

The Admin password allows the user to gain full access to all the menus, as if there were no password protection.

### Video Setup

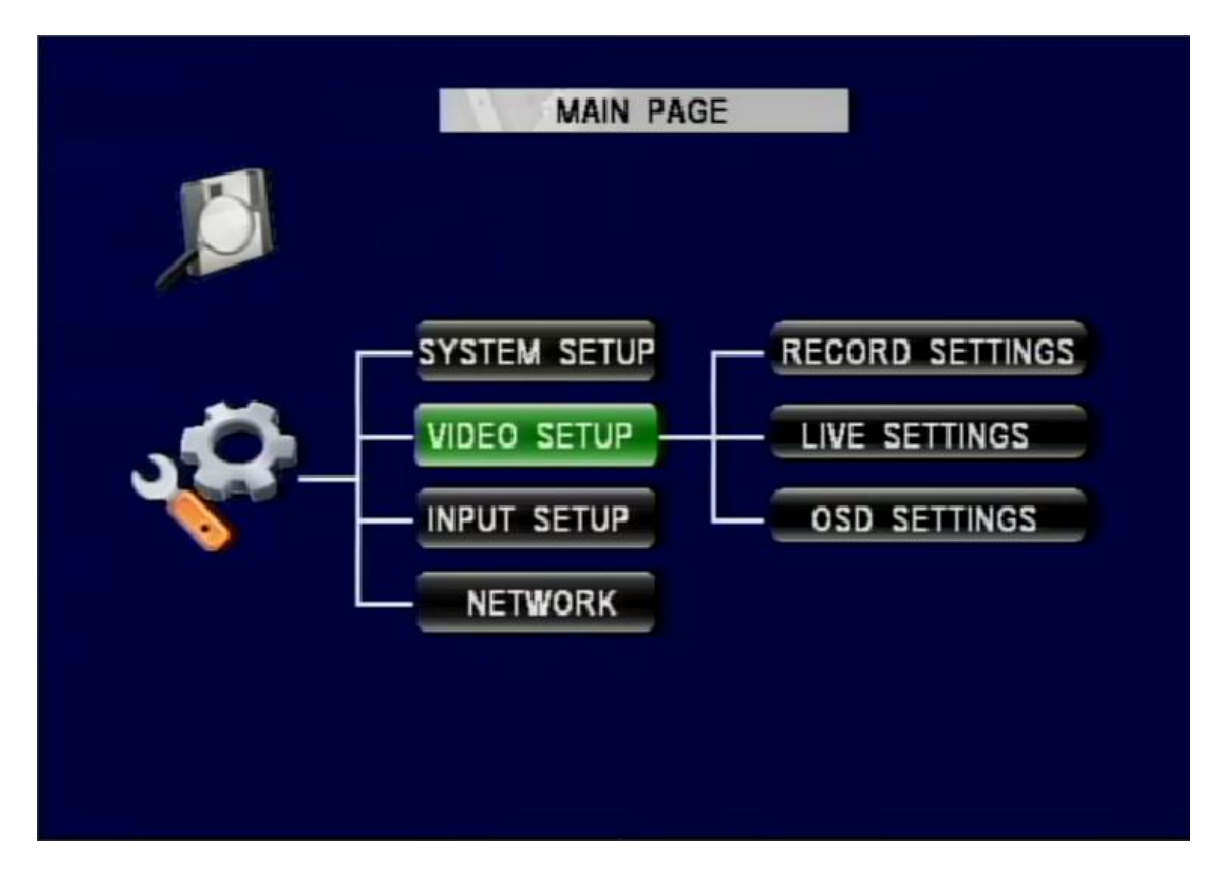

Figure 35: Video Setup

The Video Setup section of the menu is subdivided into 3 main categories, Record Settings, Live Settings, and OSD Settings.

### **Record Settings**

|         |         | RECOR    | D SETTING | S       |          |  |
|---------|---------|----------|-----------|---------|----------|--|
| GLOBAL  | VIDEO T | YPE NTS  | VIDEO     | LOSS AL | ARM ON 🔽 |  |
| CH ID   | EN      | N        | AME       | AUDIO   | LIVE     |  |
| CH1     | ON 🔽    |          |           | ON 💌    | ON 🔽     |  |
| CH2     | ON 🔤    |          |           | ON 🚽    | ON 🔽     |  |
| CH3     | ON 💌    |          |           | ON 🚽    | ON 🔽     |  |
| CH4     | ON 🔽    |          |           | ON 🔽    | ON 🔽     |  |
|         |         | RECOR    | D PRIORIT | Y       |          |  |
| BALA    | NCED    | FIDELITY | CAPACIT   | Y CUS   | ТОМ      |  |
| CUSTON  | SETTIN  | GS       |           |         |          |  |
| CURRENT | SETTING | SS: 9 H  | OURS      |         |          |  |
|         | CANCEL  |          |           | OK      |          |  |

#### Figure 36: Camera – Record Settings

The Record Settings subsection of the Video Setup section allows the user to change all the related camera record settings, such as number of cameras, resolution, frame rate, etc.

GLOBAL VIDEO TYPE: PAL or NTSC depending on which country the user is in.

VIDEO LOSS ALARM: Allows the DVR to record as alarm video when there is a video loss.

| CH ID:   | Channel ID.                                                     |
|----------|-----------------------------------------------------------------|
| EN:      | Enable channel when set to ON, disable when set to OFF.         |
| NAME:    | The name of the channel.                                        |
| AUDIO:   | Record audio when set to ON, no audio when set to OFF.          |
| LIVE:    | Allows channel to be seen in Live View when set to ON, disables |
|          | when set to OFF.                                                |
| AUDIO:   | Select ON or OFF for independent audio recording for each       |
| channel. |                                                                 |

LIVE: A check represents that this channel will be previewed on the video monitor output feeds through the front and back video ports of the DVR.

RECORD PRIORITY: Three preset record settings to allow user to choose between quality and space and one custom setting.

| BALANCED: | Resolution – CIF                       |
|-----------|----------------------------------------|
|           | Frame rate – 15 FPS                    |
|           | Alarm frame rate $-30$                 |
|           | Quality – 4                            |
| FIDELITY: | Resolution – D1                        |
|           | Frame rate – 30 FPS                    |
|           | Alarm frame rate $-30$                 |
|           | Quality – 1                            |
| CAPACITY: | Resolution – CIF                       |
|           | Frame rate – 8 FPS                     |
|           | Alarm frame rate $-30$                 |
|           | Quality – 4                            |
| CUSTOM:   | Custom record setting for each camera. |

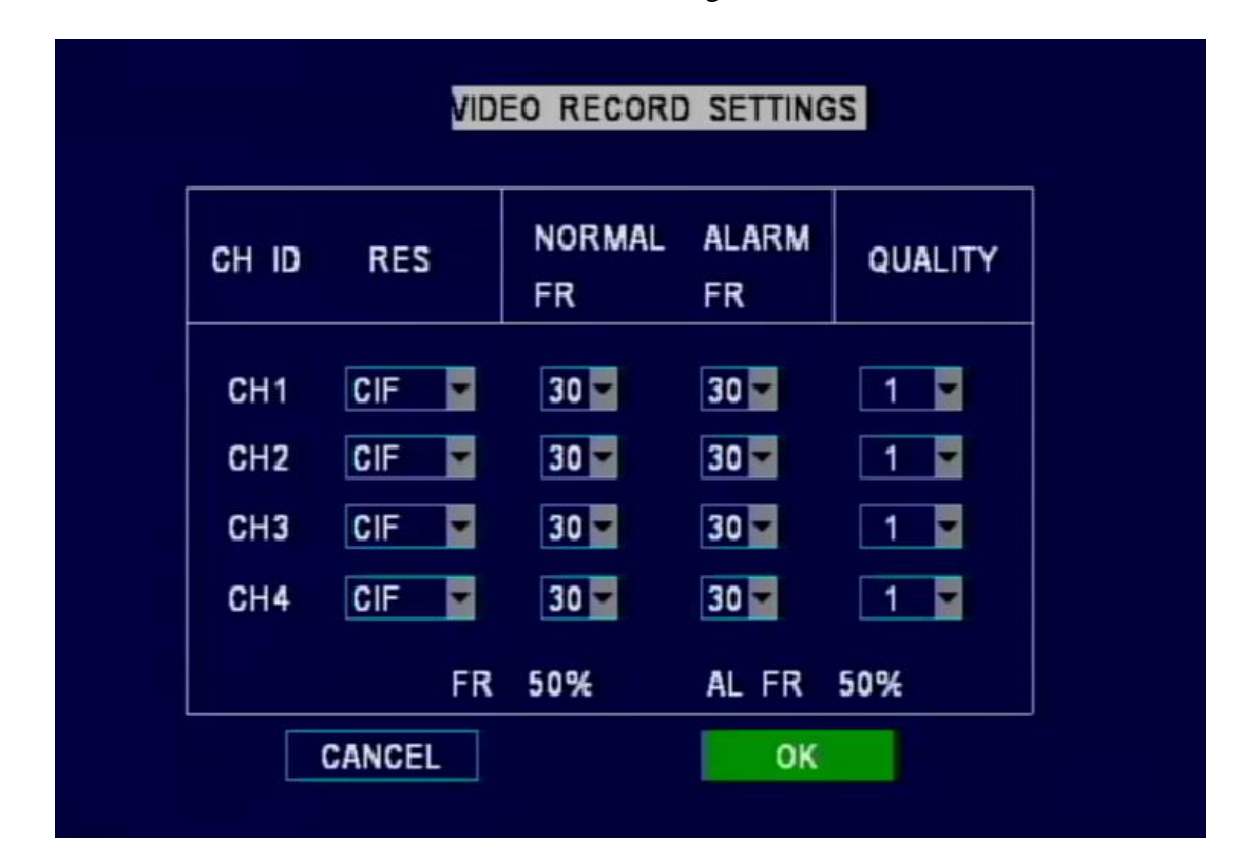

Figure 37: Custom Record Settings

The Custom Record setting allows user to customize record setting to each individual cameras.

RES: Resolution – D1, HD1, CIF NORMAL FR: Frame rate for normal recording – 30, 24, 15, 8, 4, 2, 1 ALARM FR: Frame rate when during alarm – 30, 24, 15, 8, 4, 2, and 1 QUALITY: Video quality 1 being highest and 8 being the lowest FR/AL FR: Percentage of the DVR processing power is used. It shows ERROR when settings exceed processing power.

CURRENT SETTING: The number of hours the current SD card can store under current record settings.

### Live Settings

| GAMERA | ENABLE | RES   | FPS  |
|--------|--------|-------|------|
| CH1    | OFF 🚽  |       | 21-  |
| CH2    | OFF 🔽  | CIF 🔽 | 21   |
| CH3    | OFF 🔽  | CIF 🚽 | 21 - |
| CH4    | OFF 🔽  | CIF 🔽 | 21   |

#### Figure 38: Sub-streaming

The Live Settings allow the cameras to be seen through network. The function broadcasts both main-stream (higher quality) and sub-stream (lower quality) video data simultaneously. The menu contains live video (main-stream) setup page and substreaming setup page. DVR opens up sub-streaming page when entering live settings by default, highlight Custom button and press enter to switch to live video settings page.

BAND WIDTH: Selects the maximum network bandwidth (20-4096

Kbps).

ENABLE: Set to ON to allow camera to be seen through network. RES: Resolution FPS: Frame Per Second

| CHID   | EN    | RES       | FR       | QUALITY   | Kbps |
|--------|-------|-----------|----------|-----------|------|
| CH1    | ON 🔽  | CIF 🔽     | 30 🖛     | 1 🔽       | 1024 |
| CH2    | ON 🔽  | CIF 🔽     | 30 🔽     | 1 🔽       | 1024 |
| CH3    | ON 🝸  | CIF 🔽     | 30 🛩     | 1 🔽       | 1024 |
| CH4    | ON 🔽  | CIF 🔽     | 30 🔽     | 1         | 1024 |
| SUB-ST | REAM  | IDEO TRAN | SMISSIO  | N PRIORIT | Y    |
| FR     | AME R | ATE       | <b>*</b> |           |      |
|        |       |           |          |           |      |

Figure 39: System – Live Video Settings

EN: Allow cameras to be seen when set to ON. RES: Resolution (CIF, QCIF) FR: Frame Rate (30, 29, ..., 2, 1) QUALITY: Video Quality (1 - 8) Kbps: Video Bandwidth (16 - 2000) SUB-STREAM VIDEO TRANSMISSION PRIORITY: FRAME RATE (smoother video playback), VIDEO QUALITY (better video quality).

#### **OSD Settings**

|                | OSD SETTINGS |            |
|----------------|--------------|------------|
| ITEM           | LIVE OSD     | RECORD OSD |
| MENU IDLE TIME | 10 MIN 🔽     |            |
| DATE/TIME      | ON T         | ON 🔽       |
| SENSOR INPUT   | ON 🔽         | ON         |
| ACCEL DATA     | ON T         | ON         |
| TEMPERATURE    | ON 🔽         | ON         |
| FIRMWARE VER.  | ON 🔽         | ON         |
| GPS DATA       | ON 🔽         | ON         |
| CHANNEL NAME   | ON 🔽         | ON 🔽       |
| NETWORK I.D.   | ON 🔽         | ON 🔽       |
| WATERMARK      |              | ON 🔽       |
| CANOL          |              | OK         |
| CANCEL         |              | UK         |

#### Figure 40: OSD Settings

The OSD Setting allows the user to customize what shows up on the live screen and record screen. When each item is set to Live OSD On, it allows the item to show up on the live screen. When Record OSD is set to on, the item will be recorded into the video files.

MENU IDLE Time: How long before the menu disappears automatically.

DATE/TIME: Current date and time.

SENSOR INPUT: The sensor input from the vehicle.

ACCEL DATA: Acceleration data from the accelerometer.

TEMPERATURE: Temperature of the device.

FIRMWARE VER.: Device firmware version.

GPS DATA: GPS coordinates from the GPS module.

CHANNEL NAME: The name of the channel.

NETWORK I.D.: The network I.D of the device.

WATERMARK: When set to on, date, time, and device ID will be hard coded to the video.

### **Input Setup**

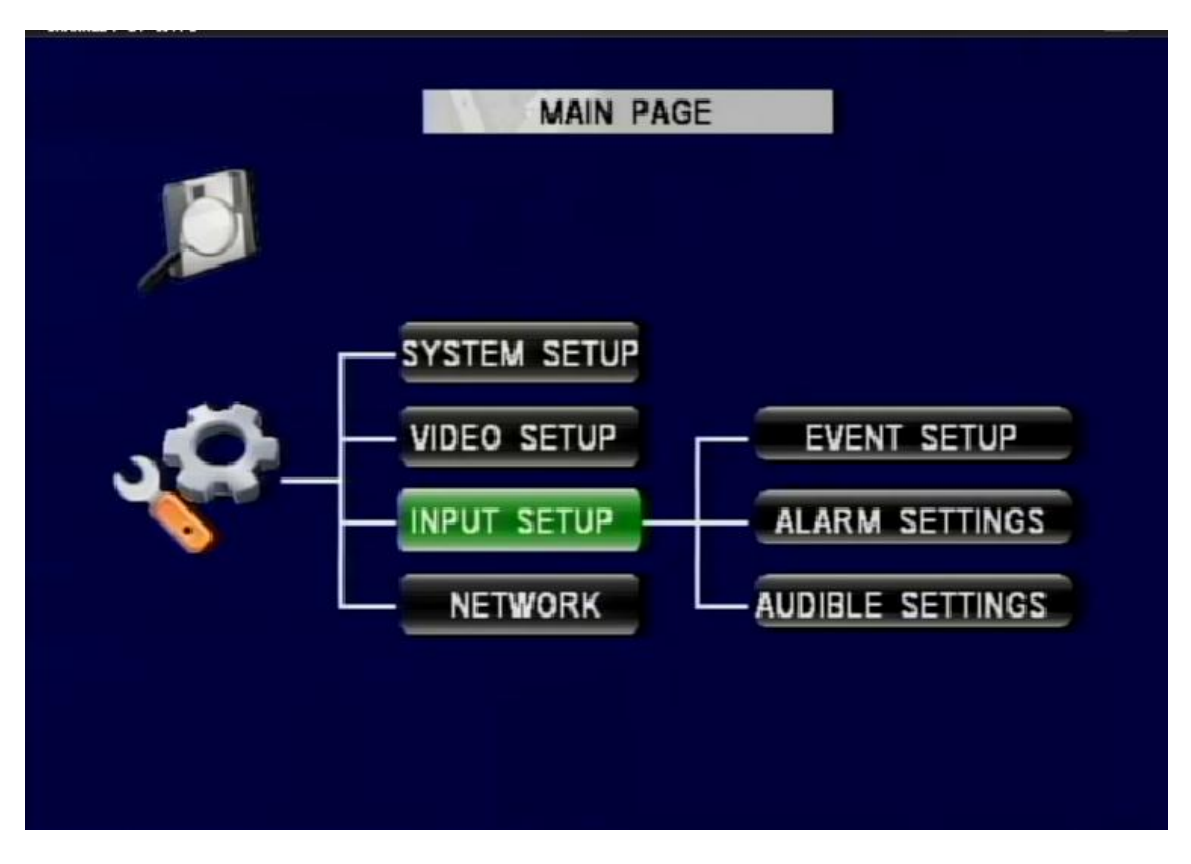

Figure 41: Input Setup

The Input Setup allows the user to customize the name that shows up on the OSD when the sensor is activated, to calibrate speed signal and accelerometer, set the alarm settings, and adjust audible settings.

### **Event Setup**

|            |          | SE          | NSOR I | NPUT   |       |
|------------|----------|-------------|--------|--------|-------|
| VEH        | ICLE TYP | E: SCHOOL E | IUS    | -      |       |
|            | EN       | NAME        | OSD    | SET    | ALARM |
| <b>S1</b>  | ON 🔽     | RED WARN    | RW     | HIGH 🔽 | OFF 🚽 |
| <b>S</b> 2 | ON 🔽     | YEL WARN    | Y₩     | HIGH 🔽 | OFF 🚽 |
| <b>S</b> 3 | ON 🔽     | LEFT        | LT     | HIGH 🔽 | OFF 🔽 |
| <b>S</b> 4 | ON 🔽     | RIGHT       | RT     | HIGH 💌 | OFF 🔽 |
| <b>S</b> 5 | ON 🔽     | STOP ARM    | SA     | HIGH 🔽 | OFF 🔽 |
| 56         | ON 🔽     | BRAKES      | BK     | HIGH 🚽 | OFF - |
| <b>S</b> 7 | ON 🔽     | F-DOOR      | FD     | HIGH 🔽 | OFF   |
| <b>S</b> 8 | ON 🔽     | R-DOOR      | RD     | HIGH 🔽 | OFF 🔽 |
| S9         | ON 🔽     | PANIC       | PB     | N.O 🔽  | ON 🔽  |
|            | DOWNLO   | AD THRESH   | OLD    | OK     |       |

#### Figure 42: Sensor Input

The Sensor Input has all the available inputs on the DVR. Each signal can be renamed, adjusted to high/low, and set to activate an alarm. There are two preset vehicle type to choose from: school bus and transit. When set to custom, each channel can have its own name and OSD abbreviation.

EN: When set to ON, sensor signal will be recorded to the video.

NAME: The name of the signal. Use remote to enter name.

OSD: OSD abbreviation. Use remote to enter abbreviation.

SET: Set to high if signal is high (positive) when activated; set to low if signal is low (ground or negative) when activated. For panic button, set to N.O if button is normally open when not pressed; set to N.C if button is normally closed.

ALARM: Set to ON if triggering an alarm event is required when sensor is activated.

DOWNLOAD: Allows the user to set auto-download settings.

Page 53 of 72 Radio Engineering Industries, Inc. 640434 -- Rev 0 -- 9/30/2011

| DOWNLOAD PRIORITY                                                  | SELECT TO RAISE PRIORITY |  |  |  |
|--------------------------------------------------------------------|--------------------------|--|--|--|
| ONE                                                                | PANIC                    |  |  |  |
| TWO                                                                | HIGH SPEED               |  |  |  |
| THREE                                                              | ACCELEROMETER            |  |  |  |
| FOUR                                                               | SENSOR INPUT ALARM       |  |  |  |
| FIVE                                                               | VIDEO LOSS               |  |  |  |
| USB AUTO-DOWNLOAD PRIORITY ON VION VION VION VION VION VION VION V |                          |  |  |  |
| DOWNLOAD ONLY PROT                                                 | ECTED ALARM VIDEO OFF    |  |  |  |
| DOWNLOAD AUDIO ALARM ON                                            |                          |  |  |  |
| CANCEL                                                             | OK                       |  |  |  |

Figure 43: Auto-download Settings

The Auto-Download function allows the DVR to save videos to USB storage or back up to network server. The user can set up download priority by order by moving the event categories, using the remote control. To move a category up, highlight the item and press enter on the remote.

DOWNLOAD PRIORITY: One to five (one being the highest priority.

USB AUTO-DOWNLOAD PRIORITY: When set to on, the highest priority video will be transferred to a USB storage first followed by the lower priority categories.

NETWORK AUTO-DOWNLOAD PRIORITY: 1 - 5. When set to 1, only priority one videos will be backed up to the server or transferred to USB storage. When set to 2, priority one videos will be backed up to the server or transferred to USB storage first, followed by priority two. When set to 3, priority one first, then priority two, followed by three. 4 is from priority one to four. 5 is from priority one to five.

DOWNLOAD ONLY PROTECTED ALARM VIDEO: When set to ON, user can only download protected alarm videos from the DVR.

DOWNLOAD AUDIO ALARM: When set to On, DVR will produce a beeping sound for 10 seconds once USB download is finished.

THRESHOLD: Threshold page allows user to calibrate accelerometer, speed sensor, and set temperature alarm.

| THRESHOLD                                             |
|-------------------------------------------------------|
| ACCELEROMETER TEMPERATURE SPEED                       |
| ACCELEROMETER PORT FUNCTION: ACC INPUT                |
| ACCEL THRESHOLD X 5.5 X ALARM OFF                     |
| ACCEL THRESHOLD Y 5.5 Y ALARM OFF                     |
| ACCEL THRESHOLD Z 5.5 Z ALARM OFF                     |
| CURRENT VALUE: X: (+)00.000 Y: (+)00.000 Z: (+)00.000 |
| CALIBRATE                                             |
| CANCEL                                                |

Figure 44: Accelerometer Threshold

The Accelerometer set up page allows user to set alarm threshold values and calibrate accelerometer.

ACCELEROMETER PORT FUNCTION: When an accelerometer is connected to the DVR, this setting needs to be set to ACC INPUT to receive accelerometer readings. When set to STATUS OUTPUT, the DVR will output status through the accelerometer port.

ACCEL THRESHOLD X/Y/Z: The minimum value to trigger an alarm event.

X/Y/Z ALARM: When set to ON, if the sensor readings reach the threshold values, the DVR stores an accelerometer event.

CURRENT VALUE X/Y/Z: Current acceleration readings from the accelerometer.

CALIBRATE: Accelerometer must be calibrated after installation. Highlight Calibrate and press enter to calibrate accelerometer.

| THR                 | ESHOLD                              |
|---------------------|-------------------------------------|
| ACCELEROMETER       | RATURE SPEED                        |
| HIGH TEMP ALARM OFF | THRESHOLD +104 F<br>THRESHOLD -40 F |
| CANCEL              | ОК                                  |

Figure 45: Temperature Threshold

The Temperature setup page allows user to enable high/low temperature alarm.

HIGH/LOW TEMP ALARM: When set to on, the DVR will record an alarm event when temperature sensor readout is higher than threshold.

HIGH/LOW TEMP THRESHOLD: The highest/lowest temperature before triggering an alarm event.

SPEED: The speed setup page allows the user to set speed source, calibrate speed sensor, and set speed limit.

| THRESHOLD                             |
|---------------------------------------|
| ACCELEROMETER TEMPERATURE SPEED       |
| SPEED SOURCE VEHICLE                  |
| SPEED CAL SPD 022 P/S 00200 CALIBRATE |
| SPEED LIMIT 075<br>SPEED ALARM OFF    |
| SPD SENSITIVITY LOW                   |
| CANCEL OK                             |

Figure 46: Speed Threshold

The Speed Source setup page allows user to select between vehicle speed sensor or GPS signal.

SPEED UNIT: MPH or KM/H.

SPEED CAL SPD: Target speed for vehicle speed sensor calibration. When speed source is set to GPS, this setting will now show.

CALIBRATION: To calibrate the vehicle speed sensor, set the target speed and drive the vehicle at the same speed as the target speed, press CALIBRATE to calibrate the vehicle speed sensor.

SPEED LIMIT: The minimum speed to trigger a speed alarm event.

SPEED ALARM: When set to ON, an alarm event will be recorded if the vehicle speed exceeds the speed limit setting.

SPD SENSITIVITY: Speed sensitivity affects the rate of read out change. Set to LOW for slower rate and HIGH for higher rate.

### **Alarm Settings**

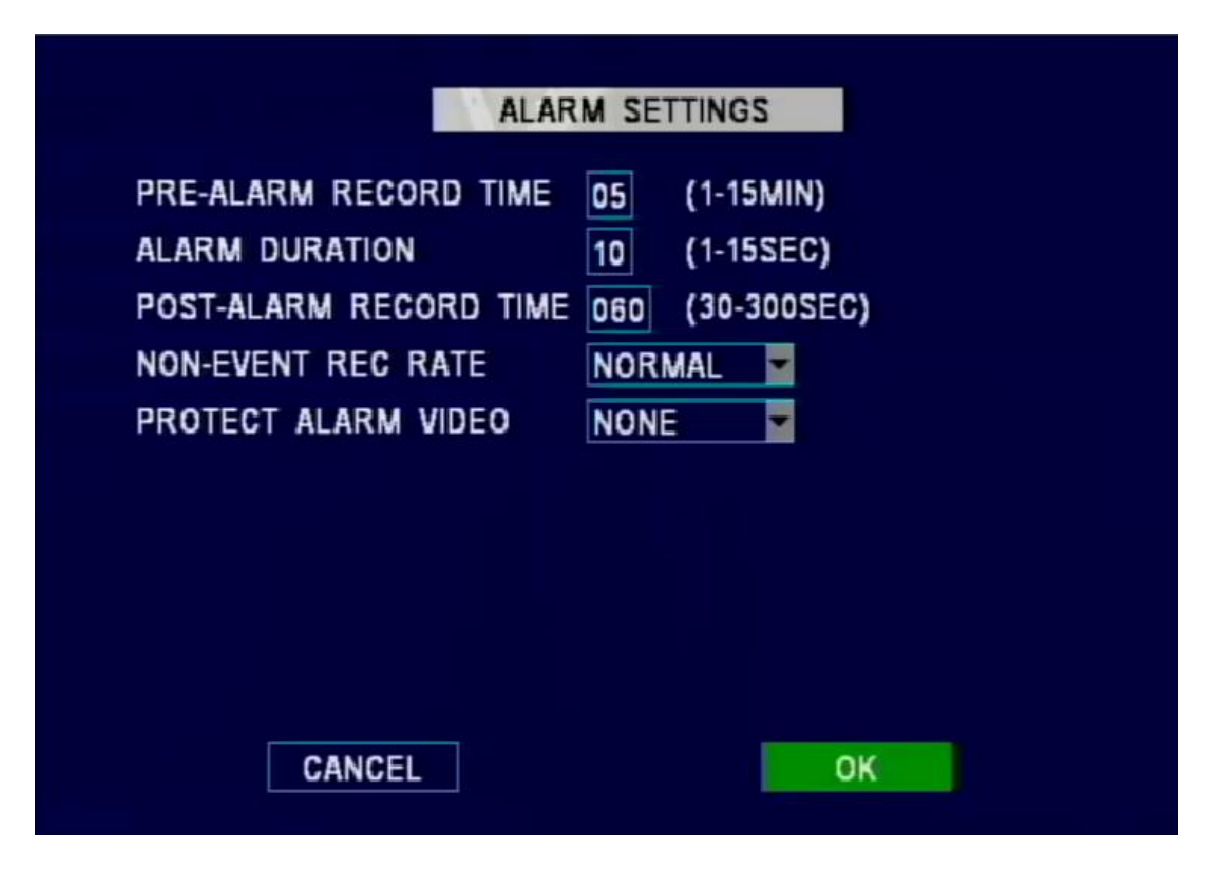

Figure 47: Alarm Settings

The Alarm Settings page contains pre/post alarm record time, alarm duration, non-event record rate, and alarm video protection.

PRE-ALARM Record Time: The length of video that gets packed into the alarm event before an alarm is triggered.

ALARM DURATION: The length of triggered alarm before it times out. During the duration, if another same type of alarm is triggered, the timer will be reset.

POST-ALARM Record Time: The length of video that gets packed into the alarm event after an alarm is triggered.

NON-EVENT REC RATE: When set to NORMAL, the DVR will record at normal rate according to the settings in the Record SETTING. When set to I FRAME, the DVR will record at one frame per second to take less space of the SD card.

PROTECT ALARM VIDEO: This setting allows user to determine how long (3/7/10/15 days) the alarm video gets kept on the SD card.

### Audible Settings

| A                                                                                                    | UDIBLE SETTINGS                               |
|----------------------------------------------------------------------------------------------------|-----------------------------------------------|
| AUDIBLE ALERT CO<br>AUDIBLE ALARMS<br>SYSTEM ERROR<br>VIDEO LOSS<br>ALARM CONDITION<br>SD FULL<br>SD ERROR | ONDITIONS:<br>OFF<br>OFF<br>OFF<br>OFF<br>OFF |
| CANCEL                                                                                                    | ΟΚ                                            |

Figure 48: Audible Settings

Audible Settings page lets user to set up the DVR to produce an audible beeping alert when an error or alarm is occurring.

AUDIBLE ALARM: When set to ON, the DVR will produce an audible beeping alert when an error or alarm is occurring.

SYSTEM ERROR: When set to ON, if there is a system error, the DVR will produce an audible alert.

VIDEO LOSS: When set to ON, if there is video loss, the DVR will produce an audible alert. Also, when there is video loss, the video loss LED will illuminate on the DVR's front panel.

ALARM CONDITION: When set to ON, if there is an alarm occurring, the DVR will produce an audible alert. Also, the alarm LED on the DVR's front panel will illuminate.

SD FULL: When set to ON, if the SD card is full, the DVR will produce an audible alert.

SD ERROR: When set to ON, if the SD card is not functioning, the DVR will produce an audible alert.

### <u>Network</u>

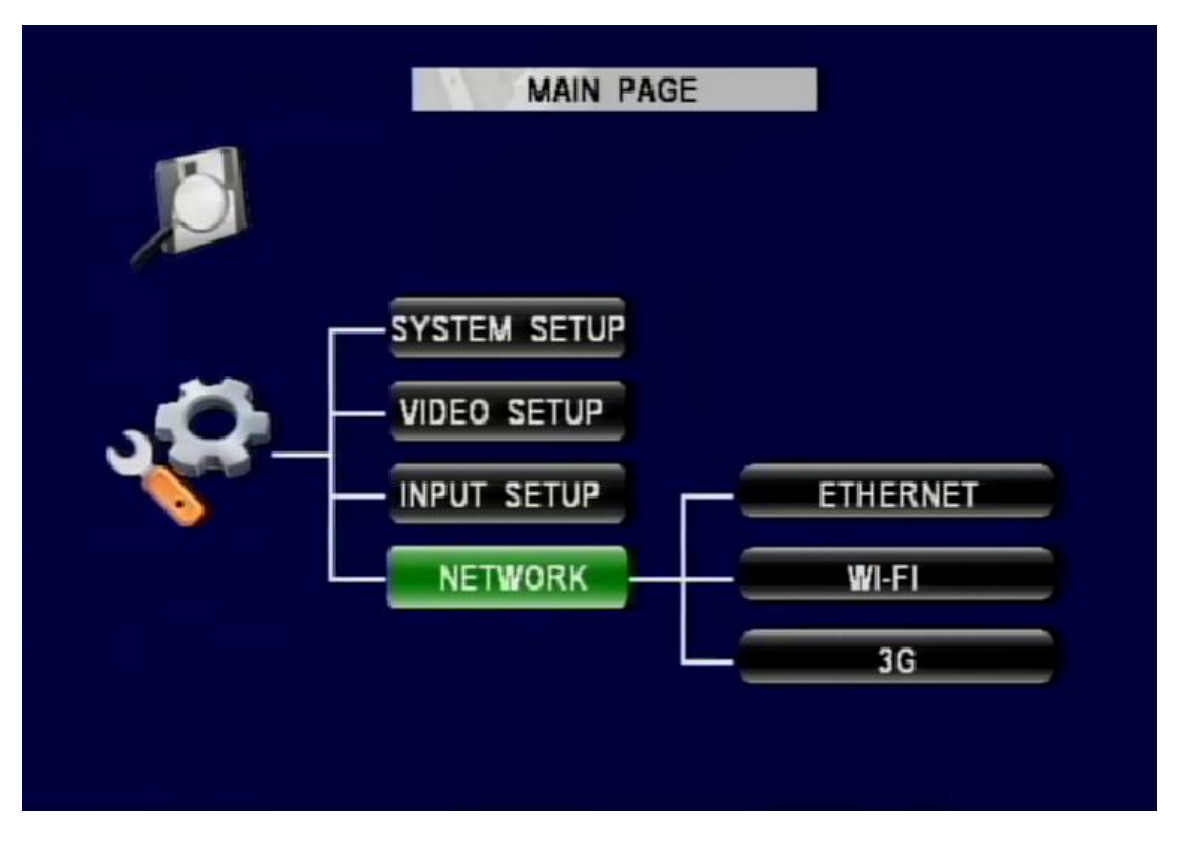

Figure 49: Network

The Network menu contains three categories: Ethernet, Wi-Fi, and 3G. It gives the user the options to access DVR through wired or wireless network using varies type of devices.

#### **Ethernet**

|                                                           | LOCAL NETWORK                                       |
|-----------------------------------------------------------|-----------------------------------------------------|
| LOCAL IP ADDRESS<br>Local Subnet Mask<br>Local Gateway IP | 192.168.000.200   255.255.255.000   192.168.000.001 |
| CLIENT PORT<br>WEB PORT                                   | 00080<br>00081                                      |
| SERVER IP ADDRESS<br>SERVER PORT                          | 0-18-F5-05-5C-FD<br>192.168.000.000<br>65535        |
| CANCEL                                                    | OK                                                  |

Figure 50: Ethernet Settings

Ethernet settings is where the user set up the network configurations if using DVR's Ethernet port located on the back of the DVR.

LOCAL IP ADDRESS: The local IP address needs to be set up differently for each DVR. The IP address contains four three digit numbers from 0 to 255. The first three numbers needs to be the same as the local gateway IP address in order to have access to the DVR. The last number must be set up independently on each DVR.

LOCAL SUBNET MASK: A mask address is to use with the IP address as a pair. The default setting is 255.255.255.000. Depending on how the network is set up, the user needs to change it to work with the network.

LOCAL GATEWAY IP: Gateway IP is how a network accesses another network. Set it up accordingly to the network.

CLIENT PORT: This is the port where the user can access DVR's client function.

WEB PORT: This is the port where the user can access DVR's web function.

MAC ADDRESS: MAC address is the identification of DVR's network module. It is unique in each DVR.

SERVER IP ADDRESS: In order to use REI software, the DVR needs connect to the server.

### <u>Wi-Fi</u>

|                   | WIFI            |
|-------------------|-----------------|
| WIFI ENABLE:      | ON 💌            |
| VIFI IP ADDRESS:  | 000.000.000.000 |
| WIFI SUBNET MASK: | 000.000.000.000 |
| WIFI GATEWAY IP:  | 000.000.000.000 |
| VIFI ESSID:       |                 |
| ADDRESS TYPE:     | AUTO IP         |
| PASSWORD ENABLE:  | OFF 🔽           |
| CANCEL            | OK              |

#### Figure 51: Wi-Fi Settings

The Wi-Fi network card settings allow the DVR to be connected wirelessly. It also supports Auto IP detection for easy set up.

WIFI ENABLE: Set to ON to enable Wi-Fi.

WIFI IP ADDRESS: The IP address needs to be set up differently for each DVR. The IP address contains four three digit numbers from 0 to 255. The first three numbers needs to be the same as the local gateway IP address in order to have access to the DVR. The last number must be set up independently on each DVR.

WIFI SUBNET MASK: A mask address is to use with the IP address as a pair. The default setting is 255.255.255.000. Depending on how the network is set up, the user needs to change it to work with the network.

WIFI GATEWAY IP: The gateway IP is how a network accesses another network. Set it up accordingly to the network.

WIFI ESSID: In order for the DVR to find the wireless access point, it needs to know the correct wireless network name for it to connect to. Enter the wireless ESSID.

ADDRESS TYPE: When set to Auto IP, the DVR automatically finds an available network set up from the wireless access point. The access point DHCP function will assign the DVR an IP automatically. When set to STATIC IP, it allows the user to enter the network settings manually.

PASSWORD ENABLE: If the wireless network has a password, the DVR needs to have it in order to use the network. DVR supports WEP and WPA security. Choose the one that the network is set up to and enter password using the remote.

<u>3G Network</u>

| MOBILE | NETWORK | -  |  |
|--------|---------|----|--|
| APN    |         |    |  |
|        |         |    |  |
| USERNA | ME      |    |  |
| PASSWO | ORD     |    |  |
| ACCESS | NUMBER  |    |  |
|        |         |    |  |
|        | CANCEL  | ОК |  |

Figure 52: 3G Network Settings

3G network settings allow the DVR to connect to the network using 3G mobile network.

MOBILE NETWORK TYPE: GPRS, CDMA, EVDO, WCDMA, EDGE, TD-SCDMA.

APN: Please check this setting with network provider.

USERNAME: Username for the network.

PASSWORD: Password for the network.

ACCESS NUMBER: Please check this setting with network provider

### Play Back

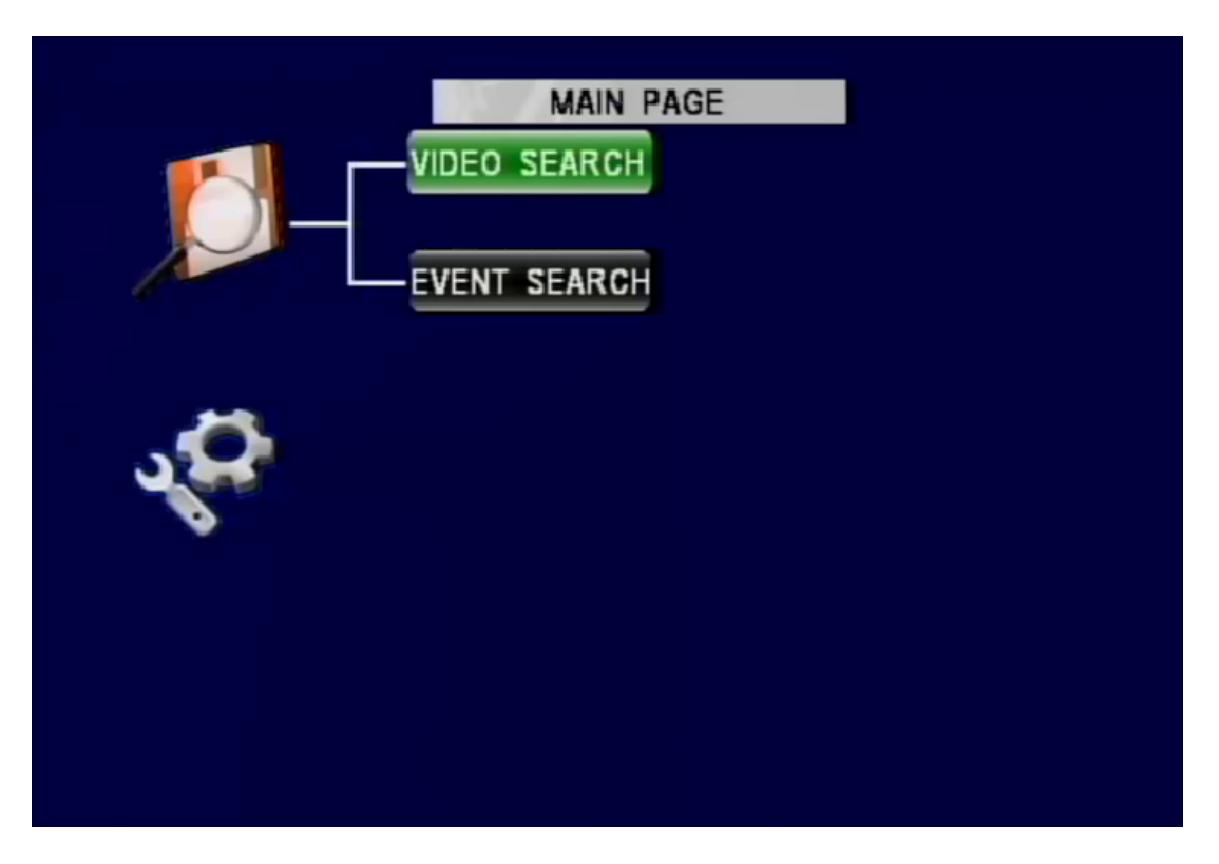

Figure 53: Play Back Function

Videos recorded on the SD card can be fully accessed from the Play Back menu. User can search videos by using the Video Search function, and the Event Search function.

|                |      | 12.38        | FILE | SEARC | H    |          |
|----------------|------|--------------|------|-------|------|----------|
| S              | М    | Т            | W    | Т     | F    | S        |
|                |      |              |      | 01    | 02   | 03       |
| 04             | 05   | 06           | 07   | 08    | 09   | 10       |
| 11             | 12   | 13           | 14   | 15    | 16   | 17       |
| 18             | 19   | 20           | 21   | 22    | 23   | 24       |
| 25             | 26   | 27           | 28   | 29    | 30   |          |
| file t<br>Date | YPE  | ALI<br>2011- |      |       |      |          |
| START          | TIME | 00:00        | :00  | END   | TIME | 23:59:59 |
|                | CA   | NCEL         |      |       |      | SEARCH   |

### Video Search

#### Figure 54: Video Search Page

The Video Search function gives user the ability to search videos by choosing the day and time. The user also can filter out non-event videos, showing the ones that contains alarm events.

The upper half of the screen shows a calendar of days that contain videos. If the day is green, it means there is no alarm event on that day. If there is an alarm event, the day will appear red.

FILE TYPE: file type allows the user to choose between displaying all the days with videos or only the days that contain alarm events.

DATE: enter specific date to search videos on that day.

START/END Time: because there are many videos during a day, the user can enter start and end time to narrow down to the specific video.

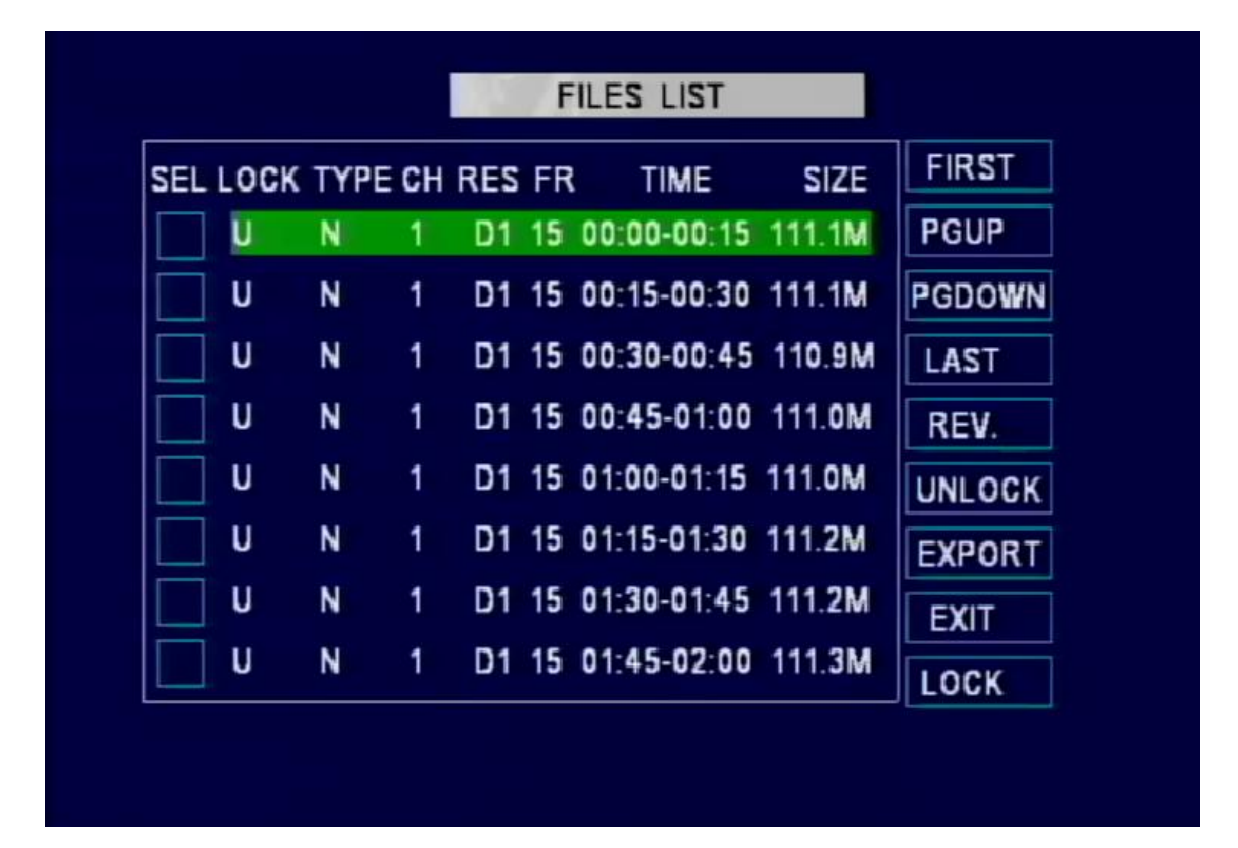

#### Figure 55: Files List Page

After entering the date and time, select Search, the DVR will display a list of video files on the specific day during the specific time on the left part of the screen.

SEL: Select videos by highlighting the box in the front and press enter on the remote to mark the videos.

LOCK: U for unlocked and L for locked.

TYPE: N for normal non-alarm videos and A for alarm videos.

CH: Channel number shows which channel this video is from.

RES: Resolution of the video.

FR: Frame rate of the video.

TIME: When the video started and ended recording.

SIZE: The file size of the video.

On the right part of the screen, there are buttons that allow user to navigate the list.

FIRST Button: Goes to the beginning of the video list.

PGUP Button: Goes to previous page.

PGDOWN Button: Goes to the next page.

LAST Button: Goes to the end of the video list.

To play a video, simply highlight the video on the list and press enter on the remote. During play back, press enter on the remote to display OSD. To go back to files list, press exit on the remote.

| SEL I | OCK | ТҮРЕ | CH | RES | FR | R TIME      | SIZE   | FIRST  |
|-------|-----|------|----|-----|----|-------------|--------|--------|
| X     | L   | N    | 1  | D1  | 15 | 00:00-00:15 | 111.1M | PGUP   |
| X     | L   | N    | 1  | D1  | 15 | 00:15-00:30 | 111.1M | PGDOWN |
|       | U   | Ν    | 1  | D1  | 15 | 00:30-00:45 | 110.9M | LAST   |
|       | U   | Ν    | 1  | D1  | 15 | 00:45-01:00 | 111.0M | REV.   |
|       | U   | Ν    | 1  | D1  | 15 | 01:00-01:15 | 111.0M | UNLOCK |
|       | U   | N    | 1  | D1  | 15 | 01:15-01:30 | 111.2M | EXPORT |
|       | U   | N    | 1  | D1  | 15 | 01:30-01:45 | 111.2M | EXIT   |
|       | U   | Ν    | 1  | D1  | 15 | 01:45-02:00 | 111.3M | LOCK   |

#### Figure 56: Files List Page Extra Function

The Files List also allows the user to do more than just playing back videos. The user can also lock the videos that are important so they would not be deleted from the SD card or even export videos to external USB storage.

REV. Button: Reverse selection. When some of the videos are selected, if the user wants to select all the unselected videos quickly, select REV. Button to reverse select videos.

UNLOCK button: To unlock videos, select locked videos then press unlock button.

EXPORT: To export videos, first select the videos that need to be exported, then press EXPORT button (external USB storage needs to be plugged in first).

EXIT button: Exit file list page.

LOCK: Lock selected videos so they will not be removed from the SD card by the DVR.

|      |     | 110   | EVEN    | T SEAF | RCH |    |
|------|-----|-------|---------|--------|-----|----|
| S    | М   | T     | W       | Т      | F   | S  |
|      |     |       |         | 01     | 02  | 03 |
| 04   | 05  | 06    | 07      | 08     | 09  | 10 |
| 11   | 12  | 13    | 14      | 15     | 16  | 17 |
| 18   | 19  | 20    | 21      | 22     | 23  | 24 |
| 25   | 26  | 27    | 28      | 29     | 30  |    |
|      | TYP | E: AL | L FILF  | 1      |     | -  |
| DATE |     | 20    | 11-09-1 | 03     |     |    |

#### **Event Search**

#### Figure 57: Event Search Function

The Event Search Function offers the ability to search videos by selecting different types of events. The upper half of the screen shows a calendar that contains the days that have events. If the date only contains normal events, it will be green. If there is an alarm event, the date will be red.

EVENT TYPE: To search more specific event videos, the DVR allows the user to choose from I/O Alarm, Accelerometer, Speed, Video Loss, System Error, Panic Button, and Temp Alarm.

DATE: Enter a specific date to search on that day.

Once Event Type and Date are selected, press Search to display the Event List.

| SEL E | VENT NAME | DATE       | TIME     | FIRST  |
|-------|-----------|------------|----------|--------|
|       | T         | 2011-09-07 | 16:23:13 | PGUP   |
| H     | T         | 2011-09-07 | 16:00:04 | PADOWN |
| н     | T         | 2011-09-07 | 15:38:16 | LAST   |
| н     | T         | 2011-09-07 | 15:23:16 | REV    |
| н     | Т         | 2011-09-07 | 14:59:09 | EV LOC |
| Н     | Т         | 2011-09-07 | 14:44:09 | EXILOG |
| н     | Т         | 2011-09-07 | 14:29:09 | EXPORT |
| Н     | Т         | 2011-09-07 | 14:14:09 | EXIT   |

#### Figure 58: Event List Page

The Event List shows a list of videos that contains events on that day. The left part of the screen shows the list and the right part shows the navigation and export buttons.

SEL: Select videos by highlighting the box in the front and press enter on the remote to mark the videos.

EVENT: The type of the event.

DATE: The date of the event.

TIME: Time when the event happened.

FIRST Button: Goes to the beginning of the video list.

PGUP Button: Goes to previous page.

PGDOWN Button: Goes to the next page.

LAST Button: Goes to the end of the video list.

To play a video, simply highlight the video on the list and press enter on the remote. During play back, press enter on the remote to display OSD. To go back to files list, press exit on the remote.

| SEL      | EVENT NAME | DATE       | TIME     | FIRST  |
|----------|------------|------------|----------|--------|
| $\times$ | HT         | 2011-09-07 | 16:23:13 | PGUP   |
| $\times$ | HT         | 2011-09-07 | 16:00:04 | PADOWN |
|          | HT         | 2011-09-07 | 15:38:16 | LAST   |
|          | HT         | 2011-09-07 | 15:23:16 | PEV    |
|          | HT         | 2011-09-07 | 14:59:09 |        |
|          | HT         | 2011-09-07 | 14:44:09 | EX LOG |
|          | HT         | 2011-09-07 | 14:29:09 | EXPORT |
|          | HT         | 2011-09-07 | 14:14:09 | EXIT   |

#### Figure 59: Event List Page Extra

The user also can export the event log and videos to external USB storage.

REV. Button: Reverse selection. When some of the videos are selected, if the user wants to select all the unselected videos quickly, select the REV. Button to reverse the selected videos.

EX LOG: To export event log, select EX LOG button and press enter on the remote control (external USB storage needs to be plugged in first).

EXPORT: To export videos, first select the videos that need to be exported, then press EXPORT button (external USB storage needs to be plugged in first).

EXIT Button: Exit Event List page.

## **DVR Firmware Upgrading**

Due to improvements in technology and the availability of new features, the SD40 DVR comes with the ability to have the firmware (DVR operating system) be easily upgraded in the field. There are several ways this can be done: through the Ethernet connection or through the front panel USB connection.

### Front Panel USB Firmware Upgrade

Create a directory named "dvrupgrade" on the USB external storage on a computer and put the upgrade file in that directory. Press BRUSH button on the remote or enter Utility Menu and select the type of firmware that needs upgrading. The DVR will automatically upgrade.

### **Ethernet Firmware Upgrade**

The user can access the DVR configuration menu from a computer using REI software. In the configuration menu, choose the firmware file then click upgrade to upgrade the firmware.

### **Specifications**

#### Mobile DVR

- Recording Medium: SD card
- Display Capability: On Screen Display and embedded video stream data
- GPS: Time Synchronization, Latitude, Longitude, Speed, Heading & Mapping
- Video Input: 4 Channel Inputs, 1V p-p / 75 ohm
- Video Output: 2 x Composite Video, 1 x Ethernet, and 1 x USB 2.0
- Image Resolution: 720 (H) x 480 (V)
- Video Compression: H.264 (8 quality settings)
- Frame Rate: 1 to 30fps Selectable
- Audio Input : 4 independent channel inputs
- Recording Modes: Continuous, Ignition, Scheduled & Event Triggered
- Playback: Search by Alarm, Date, Time & Camera
- Video Loss Detection

#### Input / Output

- 1 x USB 2.0 Port
- 1 x 10/100base-T Ethernet Port
- 8 x Vehicle Sensor Inputs
- 1 x GPS Input
- 1 x Accelerometer Input
- 1 x Transmission Pulse Speedometer Input

#### Environment

- Relative Humidity: 10%~95% at 40.C, Non-Condensing
- Operating Temp.: -40C ~ +65C
- Shock: 225Gs 2ms (Operating) / 900Gs 1 ms (Storage / Transit)
- Vibration: 1.0G, 5 ~ 500Hz (Operating), 5.0G, 5 ~ 500Hz (Storage / Transit)
- Power Requirement: 12VDC @ 2A / 24VDC @ 1A
- Power Consumption: 24W Maximum
- EMC and Safety: CE, FCC